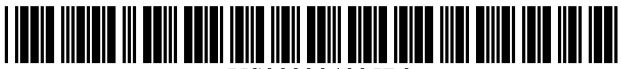

US008204935B2

# (12) United States Patent

# Vernon et al.

# (54) METHOD AND APPARATUS FOR PROVIDING EGALITARIAN CONTROL IN A MULTIMEDIA COLLABORATION SESSION

- (75) Inventors: **Todd Vernon**, Lafayette, CO (US); **Dan Jones**, Niwot, CO (US)
- (73) Assignee: West Corporation, Omaha, NE (US)
- (\*) Notice: Subject to any disclaimer, the term of this patent is extended or adjusted under 35 U.S.C. 154(b) by 290 days.

This patent is subject to a terminal disclaimer.

- (21) Appl. No.: 11/768,145
- (22) Filed: Jun. 25, 2007

# (65) **Prior Publication Data**

US 2008/0005244 A1 Jan. 3, 2008

#### **Related U.S. Application Data**

- (63) Continuation of application No. 10/776,461, filed on Feb. 10, 2004, now Pat. No. 7,421,069.
- (60) Provisional application No. 60/445,830, filed on Feb. 10, 2003, provisional application No. 60/445,792, filed on Feb. 10, 2003.
- (51) Int. Cl.
- *G06F 15/16* (2006.01)
- (58) Field of Classification Search ...... 709/204, 709/205

See application file for complete search history.

#### (56) **References Cited**

#### U.S. PATENT DOCUMENTS

| 5,159,669 | А | * | 10/1992 | Trigg et al.   | 715/814 |
|-----------|---|---|---------|----------------|---------|
| 5,440,699 | Α |   | 8/1995  | Farrand et al. |         |
| 5,530,795 | А |   | 6/1996  | Wan            |         |
| 5,535,332 | А | * | 7/1996  | Ishida         | 709/205 |

# (10) Patent No.: US 8,204,935 B2

# (45) **Date of Patent:** \*Jun. 19, 2012

| 5,583,993 | Α | 12/1996 | Foster et al.    |
|-----------|---|---------|------------------|
| 5,608,426 | Α | 3/1997  | Hester           |
| 5,608,872 | Α | 3/1997  | Schwartz et al.  |
| 5,623,603 | Α | 4/1997  | Jiang et al.     |
| 5,634,018 | Α | 5/1997  | Tanikoshi et al. |
| 5,649,104 | Α | 7/1997  | Carleton et al.  |
| 5,706,502 | Α | 1/1998  | Foley et al.     |
| 5,742,670 | Α | 4/1998  | Bennett          |
| 5,745,711 | Α | 4/1998  | Kitahara et al.  |
| 5,748,898 | Α | 5/1998  | Ueda             |
| 5,754,830 | Α | 5/1998  | Butts et al.     |
| 5,761,419 | Α | 6/1998  | Schwartz         |
| 5,764,901 | Α | 6/1998  | Skarbo et al.    |
|           |   | (C      | ( 1)             |

(Continued)

FOREIGN PATENT DOCUMENTS

DE

(Continued)

10/1998

# OTHER PUBLICATIONS

Universal Internet Conference Information System, H. Abdel-Wahab, I. Stoica, F. Sultan Informatics and Computer Science 1996.

(Continued)

Primary Examiner — Emmanuel L Moise Assistant Examiner — Waseem Ashraf

19717167

#### (57) ABSTRACT

A multimedia collaboration system that facilitates more efficient, free-flowing collaboration sessions. The role of the presenter can be exchanged among participants in a collaboration session. The multimedia collaboration system is configured so that control of a collaboration session can be exchanged freely between participants in the collaboration session. The multimedia collaboration system enables participants in the collaboration session to determine the pace and course of the session.

#### 13 Claims, 26 Drawing Sheets

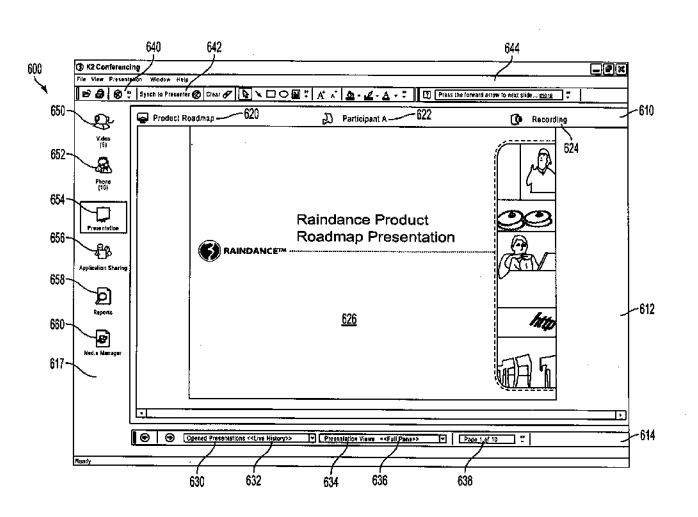

# U.S. PATENT DOCUMENTS

| 5,778,368                                                                     | Α                                                    | 7/1998                                                   | Hogan et al.                                                                                                    |
|-------------------------------------------------------------------------------|------------------------------------------------------|----------------------------------------------------------|----------------------------------------------------------------------------------------------------|
| 5.781.909                                                                     | Α                                                    | 7/1998                                                   | Logan et al.                                                                                                    |
| 5 786 814                                                                     | Δ                                                    | 7/1998                                                   | Moran et al                                                                                                    |
| 5 800 247                                                                     | A .                                                  | 0/1008                                                   | Dishardson at al                                                                                                    |
| 5,809,247                                                                     | A                                                    | 9/1998                                                   | Richardson et al.                                                                                                    |
| 5,819,243                                                                     | Α                                                    | 10/1998                                                  | Rick et al.                                                                                                    |
| 5,844,979                                                                     | А                                                    | 12/1998                                                  | Raniere et al.                                                                                                    |
| 5.859.974                                                                     | Α                                                    | 1/1999                                                   | McArdle et al.                                                                                                    |
| 5 894 556                                                                     | Δ                                                    | 4/1999                                                   | Grimm et al                                                                                                    |
| 5,007,324                                                                     | Â                                                    | 5/1000                                                   | Largan et al                                                                                                    |
| 5,907,324                                                                     | A                                                    | 5/1999                                                   |                                                                                                    |
| 5,916,302                                                                     | А                                                    | 6/1999                                                   | Dunn et al.                                                                                                    |
| 5,930,238                                                                     | Α                                                    | 7/1999                                                   | Nguyen                                                                                                    |
| 5,930,473                                                                     | Α                                                    | 7/1999                                                   | Teng et al.                                                                                                    |
| 5,933,417                                                                     | А                                                    | 8/1999                                                   | Rottoo                                                                                                    |
| 5 940 082                                                                     | Δ                                                    | 8/1000                                                   | Brinegar et al                                                                                                    |
| 5.044.701                                                                     | <u>^</u>                                             | 8/1000                                                   | Sahambian                                                                                                    |
| 5,944,791                                                                     | A                                                    | 8/1999                                                   | Scheippler                                                                                                    |
| 5,951,652                                                                     | А                                                    | 9/1999                                                   | Ingrassia et al.                                                                                                    |
| 5,953,506                                                                     | Α                                                    | 9/1999                                                   | Kalra et al.                                                                                                    |
| 5,978,835                                                                     | Α                                                    | 11/1999                                                  | Ludwig et al.                                                                                                    |
| 5,991,276                                                                     | А                                                    | 11/1999                                                  | Yamamoto                                                                                                    |
| 5 001 706                                                                     | Â                                                    | 11/1000                                                  | Anunam et el                                                                                                    |
| 5,991,790                                                                     | A                                                    | 11/1999                                                  | Allupati et al.                                                                                                    |
| 5,995,606                                                                     | A                                                    | 11/1999                                                  | Civaniar et al.                                                                                                    |
| 5,995,951                                                                     | Α                                                    | 11/1999                                                  | Ferguson                                                                                                    |
| 6,014,135                                                                     | A *                                                  | 1/2000                                                   | Fernandes 715/744                                                                                                    |
| 6.018.774                                                                     | А                                                    | 1/2000                                                   | Mavle et al                                                                                                    |
| 6 049 602                                                                     | Â                                                    | 4/2000                                                   | Foladare et al                                                                                                    |
| 6,049,002                                                                     | <u>,</u>                                             | 5/2000                                                   | Dalament al                                                                                                    |
| 0,001,440                                                                     | A                                                    | 5/2000                                                   | Delaney et al.                                                                                                    |
| 6,061,717                                                                     | Α                                                    | 5/2000                                                   | Carleton et al.                                                                                                    |
| 6,072,463                                                                     | Α                                                    | 6/2000                                                   | Glaser                                                                                                    |
| 6.144.991                                                                     | A *                                                  | 11/2000                                                  | England 709/205                                                                                                    |
| 6 151 621                                                                     | А                                                    | 11/2000                                                  | Colver et al                                                                                                    |
| 6 157 401                                                                     | <u>^</u>                                             | 12/2000                                                  | Wirzemen                                                                                                    |
| 6,102,204                                                                     |                                                      | 2/2001                                                   | Conference d et el                                                                                                    |
| 6,192,394                                                                     | BI                                                   | 2/2001                                                   | Guttreund et al.                                                                                                    |
| 6,237,025                                                                     | B1                                                   | 5/2001                                                   | Ludwig et al.                                                                                                    |
| 6,240,444                                                                     | B1                                                   | 5/2001                                                   | Fin et al.                                                                                                    |
| 6.263.365                                                                     | B1                                                   | 7/2001                                                   | Scherpbier                                                                                                    |
| 6 295 513                                                                     | B1 *                                                 | 9/2001                                                   | Thackston 703/1                                                                                                    |
| 6 205 551                                                                     | D1<br>D1                                             | 0/2001                                                   | Pabarts at al                                                                                                    |
| 6,235,551                                                                     | DI                                                   | 10/2001                                                  |                                                                                                    |
| 6,510,941                                                                     | BI                                                   | 10/2001                                                  | Cruicher et al.                                                                                                    |
| 6,317,777                                                                     | BI *                                                 | 11/2001                                                  | Skarbo et al                                                                                                    |
| 6,335,927                                                                     | B1                                                   | 1/2002                                                   | Elliott et al.                                                                                                    |
| 6,336,134                                                                     | B1 *                                                 | 1/2002                                                   | Varma 709/205                                                                                                    |
| 6.343.313                                                                     | B1                                                   | 1/2002                                                   | Salesky et al.                                                                                                    |
| 6 378 001                                                                     | B1*                                                  | 4/2002                                                   | Aditham et al 719/313                                                                                                    |
| 6 411 089                                                                     | DI                                                   | 6/2002                                                   | Tefore et al                                                                                                    |
| 0,411,988                                                                     | DI                                                   | 0/2002                                                   |                                                                                                    |
| 6,542,936                                                                     | BI                                                   | 4/2003                                                   | Mayle et al.                                                                                                    |
| 6,598,074                                                                     | B1                                                   | 7/2003                                                   | Moller et al.                                                                                                    |
| 6,608,636                                                                     | B1 *                                                 | 8/2003                                                   | Roseman 715/753                                                                                                    |
| 6.728.784                                                                     | B1                                                   | 4/2004                                                   | Mattaway                                                                                                    |
| 6 769 013                                                                     | B2 *                                                 | 7/2004                                                   | Frees et al 709/205                                                                                                    |
| 6,702,013                                                                     | D1 *                                                 | 8/2004                                                   | Estrada et al. 715/203                                                                                                    |
| 0,772,393                                                                     | DI                                                   | 8/2004                                                   | Estrada et al                                                                                                    |
| 6,785,244                                                                     | B2                                                   | 8/2004                                                   | Roy                                                                                                    |
| 7 043 529                                                                     |                                                      | 5/2006                                                   | Simonoff 709/205                                                                                                    |
| 7,010,020                                                                     | B1 *                                                 | 5/2000                                                   |                                                                                                    |
| 7,072.940                                                                     | B1 *<br>B1 *                                         | 7/2006                                                   | Day et al 709/204                                                                                                    |
| 7,072,940                                                                     | B1 *<br>B1 *<br>B1 *                                 | 7/2006                                                   | Day et al                                                                                                    |
| 7,072,940<br>7,089,278<br>7,162,528                                           | B1 *<br>B1 *<br>B1 *<br>B1 *                         | 7/2006<br>8/2006                                         | Day et al.         709/204           Churchill et al.         709/203           Simonoff et al.         709/203                                                                                                    |
| 7,072,940<br>7,089,278<br>7,162,528                                           | B1 *<br>B1 *<br>B1 *<br>B1 *                         | 7/2006<br>8/2006<br>1/2007                               | Day et al.         709/204           Churchill et al.         709/203           Simonoff et al.         709/229           The second second |
| 7,072,940<br>7,089,278<br>7,162,528<br>7,213,051                              | B1 *<br>B1 *<br>B1 *<br>B1 *<br>B2 *                 | 5/2000<br>7/2006<br>8/2006<br>1/2007<br>5/2007           | Day et al.         709/204           Churchill et al.         709/203           Simonoff et al.         709/229           Zhu et al.         709/205                                                                                                    |
| 7,072,940<br>7,089,278<br>7,162,528<br>7,213,051<br>7,328,239                 | B1 *<br>B1 *<br>B1 *<br>B1 *<br>B2 *<br>B1 *         | 5/2000<br>7/2006<br>8/2006<br>1/2007<br>5/2007<br>2/2008 | Day et al.         709/204           Churchill et al.         709/203           Simonoff et al.         709/229           Zhu et al.         709/205           Berberian et al.         709/204                                                                                                    |
| 7,072,940<br>7,089,278<br>7,162,528<br>7,213,051<br>7,328,239<br>2002/0002584 | B1 *<br>B1 *<br>B1 *<br>B1 *<br>B2 *<br>B1 *<br>A1 * | 7/2006<br>8/2006<br>1/2007<br>5/2007<br>2/2008<br>1/2002 | Day et al.         709/204           Churchill et al.         709/203           Simonoff et al.         709/229           Zhu et al.         709/205           Berberian et al.         709/204           Takagi et al.         709/204                                                                                                    |

| A1*  | 4/2002                                                                           | Bibliowicz et al                                                                                                    | 707/511                                                                                                    |
|------|----------------------------------------------------------------------------------|----------------------------------------------------------------------------------------------------|----------------------------------------------------------------------------------------------------|
| A1*  | 5/2002                                                                           | Catchpole et al.                                                                                                    | 709/224                                                                                                    |
| A1*  | 7/2002                                                                           | Ghani                                                                                                    | 345/751                                                                                                    |
| A1*  | 7/2002                                                                           | Ghani                                                                                                    | 707/500                                                                                                    |
| A1*  | 8/2003                                                                           | Frees et al.                                                                                                    | 707/1                                                                                                    |
| A1*  | 9/2003                                                                           | Zhu et al.                                                                                                    | 709/205                                                                                                    |
| A1*  | 11/2003                                                                          | Zhu et al.                                                                                                    | 709/205                                                                                                    |
| A1 * | 4/2004                                                                           | Daniell et al.                                                                                                    | 709/206                                                                                                    |
| A1*  | 6/2004                                                                           | Moser et al.                                                                                                    | 709/204                                                                                                    |
| A1*  | 6/2004                                                                           | Odenwald et al                                                                                                    | 709/205                                                                                                    |
| A9 * | 6/2004                                                                           | Lee et al.                                                                                                    | 709/205                                                                                                    |
| A1*  | 11/2004                                                                          | Ali et al.                                                                                                    | 718/100                                                                                                    |
| A1*  | 8/2007                                                                           | Campbell et al                                                                                                    | 709/231                                                                                                    |
|      | A1*<br>A1*<br>A1*<br>A1*<br>A1*<br>A1*<br>A1*<br>A1*<br>A1*<br>A9*<br>A1*<br>A1* | A1* 4/2002<br>A1* 5/2002<br>A1* 7/2002<br>A1* 7/2002<br>A1* 8/2003<br>A1* 9/2003<br>A1* 9/2003<br>A1* 11/2004<br>A1* 6/2004<br>A1* 6/2004<br>A1* 6/2004<br>A1* 11/2004<br>A1* 11/2004<br>A1* 8/2007 | A1*       4/2002       Bibliowicz et al.         A1*       5/2002       Catchpole et al.         A1*       7/2002       Ghani         A1*       7/2002       Ghani         A1*       7/2002       Ghani         A1*       8/2003       Frees et al.         A1*       8/2003       Zhu et al.         A1*       11/2003       Zhu et al.         A1*       4/2004       Daniell et al.         A1*       6/2004       Moser et al.         A1*       6/2004       Odenwald et al.         A9*       6/2004       Lee et al.         A1*       11/2004       Ali et al. |

# FOREIGN PATENT DOCUMENTS

| EP | 0622931 A2     | 11/1994 |
|----|----------------|---------|
| EP | 0779732 A2     | 6/1997  |
| EP | 0874323 A      | 10/1998 |
| EP | 0874323 A1     | 10/1998 |
| EP | 0908824 A2     | 4/1999  |
| JP | 7049837 A      | 2/1995  |
| JP | 11249995 A     | 9/1999  |
| WO | WO 99/26153 A2 | 5/1999  |
| WO | WO 00/56050 A1 | 9/2000  |
| WO | WO01/37144 A   | 5/2001  |
| WO | WO 01/69418 A1 | 9/2001  |

#### OTHER PUBLICATIONS

Jacobs, S., et al., "Filling HTML Forms Simultaneously: CoWeb-Architecture and Functionality," Computer Networks and ISDN Systems 28(11): 1385-1395 (1996).

Moralee D., "Scientific Graphics and Visualization Come to the Internet", Scientific Computing World, Mar. 1, 1995, p. 31, 33/34, 36 XP000571217 \*p. 34, '2: The Internet carries videoconferencing MICE across Europe\*.

Hao MC et al, "Collaborative Computing: A Multi-Client Multi-Server Environment", Conference on Organizational Computing Systems, Milpitas, CA, Aug. 123-16, 1995 Comstock N; Ellis C (EDS) pp. 206-213, XP000620968.

Proceedings of the Conference on Emerging Technologies and Applications vol. 1 1996 pp. 60-63. Vetter, RJ; Junalacada, C. "A Multimedia System for Asynchronous Collaboration".

"Interactive Remote Recording and Playback of Multicast Video Conferences" W. Holfelder (1998).

Jacobs S. et al: "Filling HTML forms simultaneously: CoWebarchitecture and functionality" Computer Networds and ISDN Systems, North Holland Publishing. Amsterdam, NL, vol. 28, No. 11, May 1996, pp. 1385-1395, XP004018236, ISSN: 0169-7552, figures 2,4, pp. 1390, right hand column.

Abram S., et al: "Intelligent conferences: reality or oxymoron?" Searcher Information Today USA, [Online] vol. 9, No. 1, Jan. 2001, pp. 42-48, XP002439847, ISSN: 1070-4795, retrieved from the url: http:// www.sirsi.com/Pdfs/Company/Abram/ Internet: StephenAbram\_IntelligenceConferences.pdf, p. 45, left-hand column, middle column.

\* cited by examiner

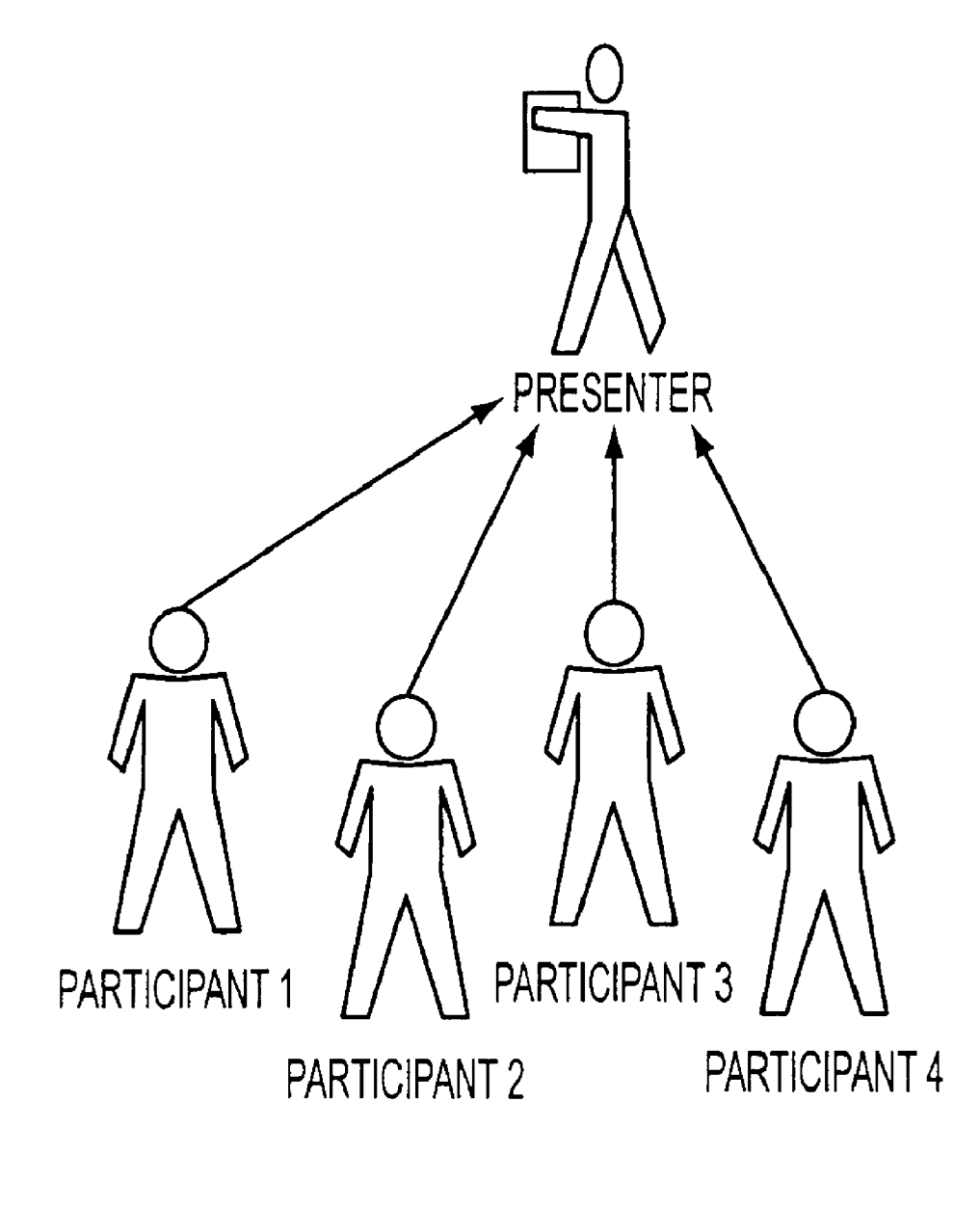

FIG. 1

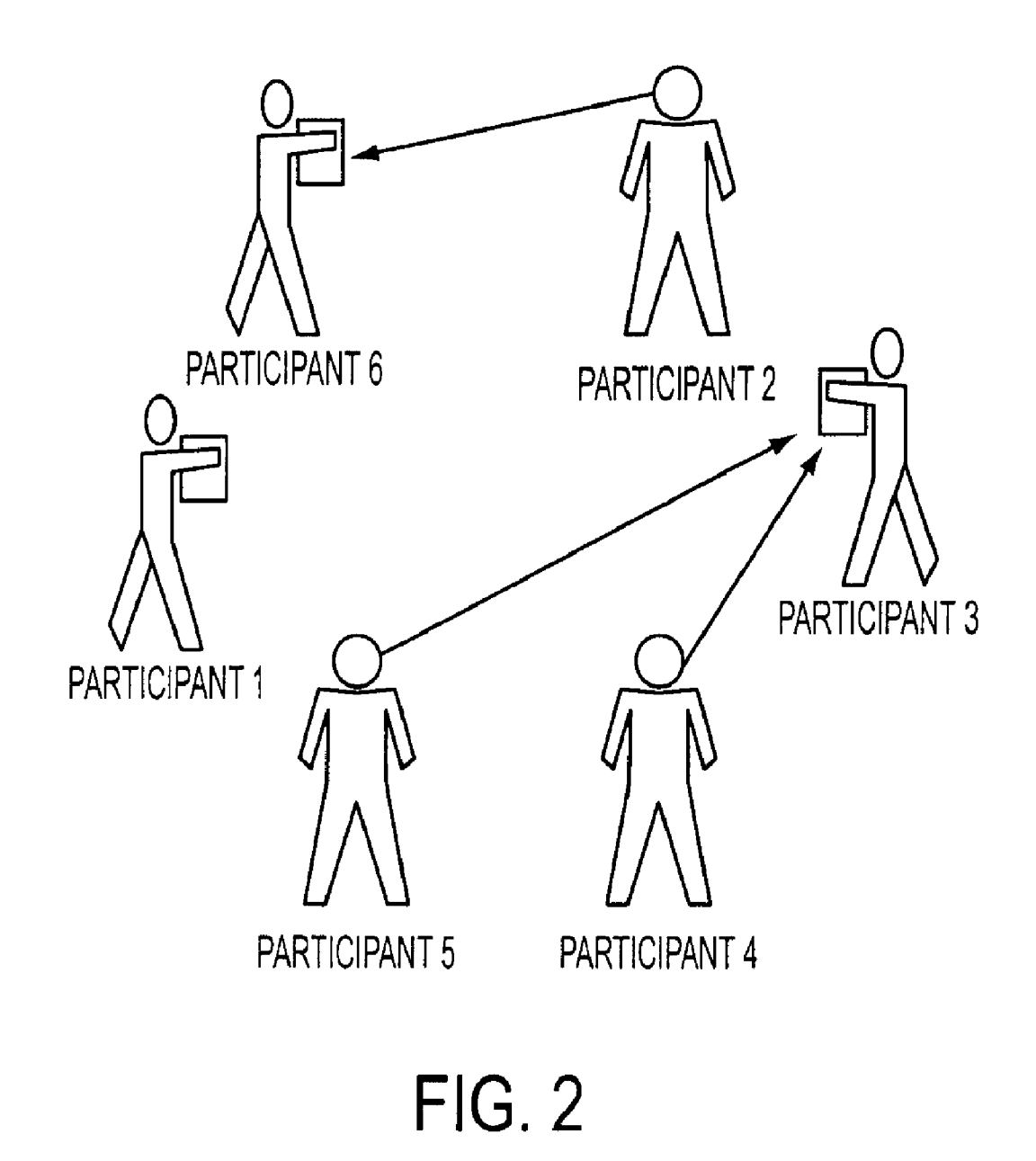

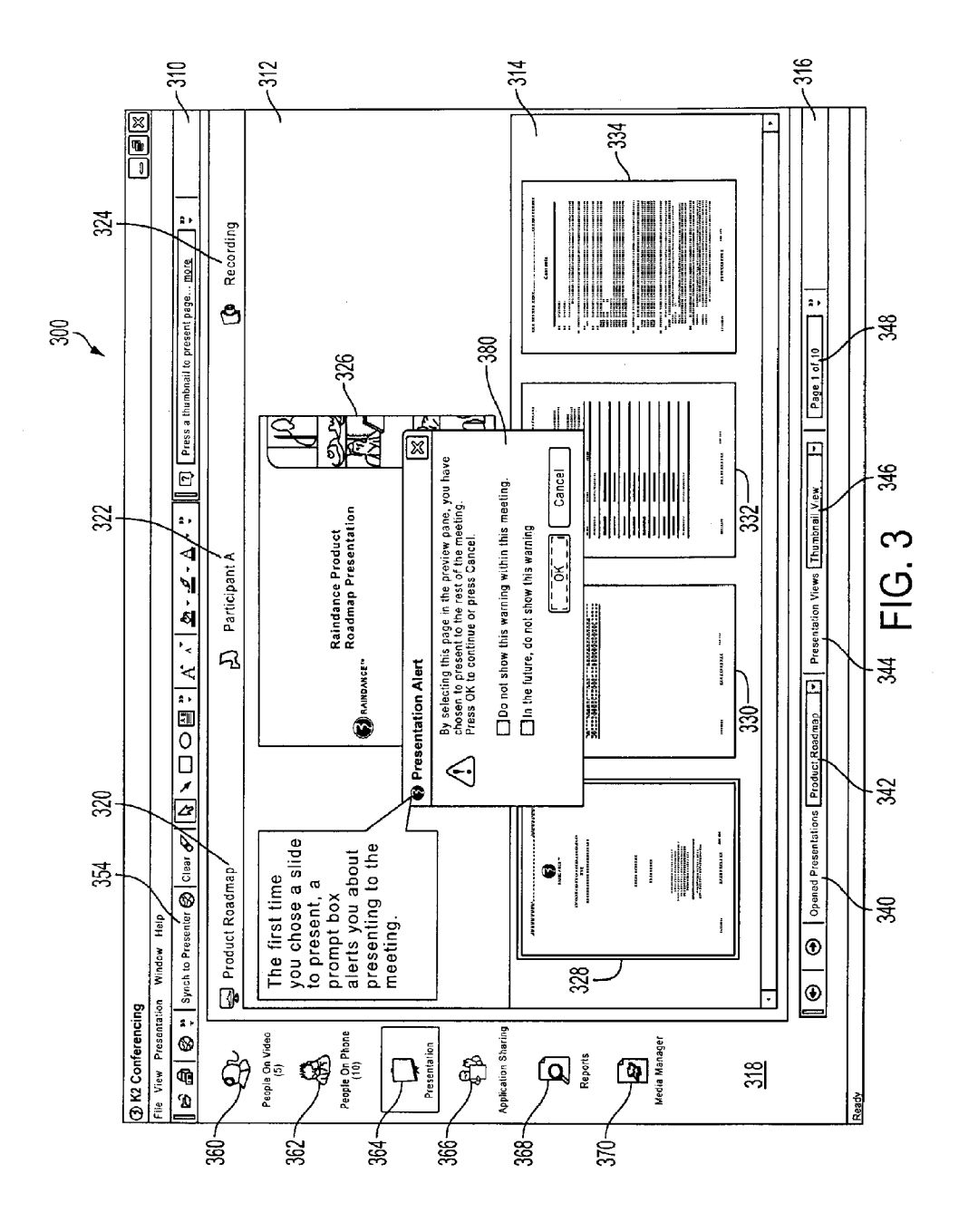

<sup>4</sup>0

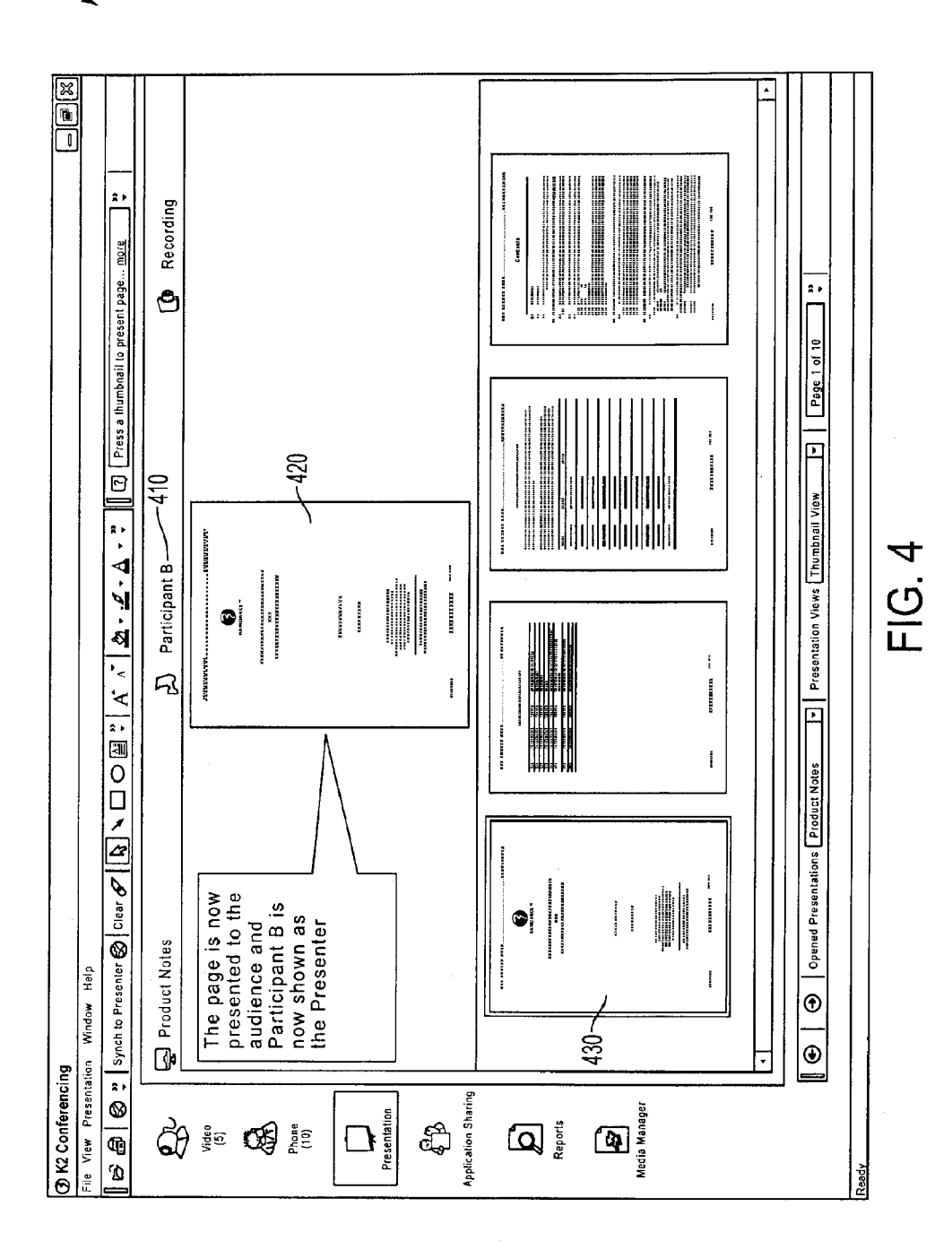

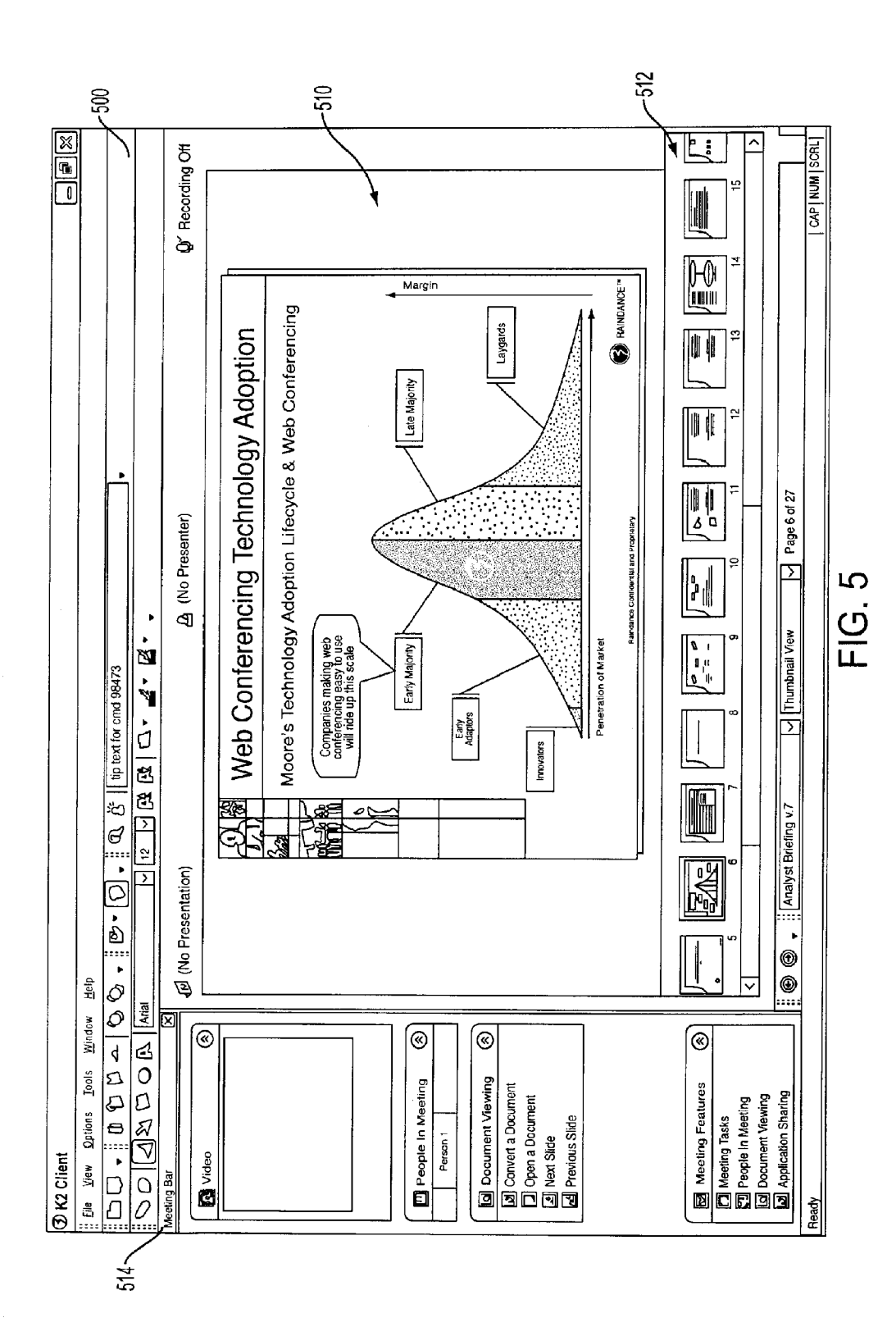

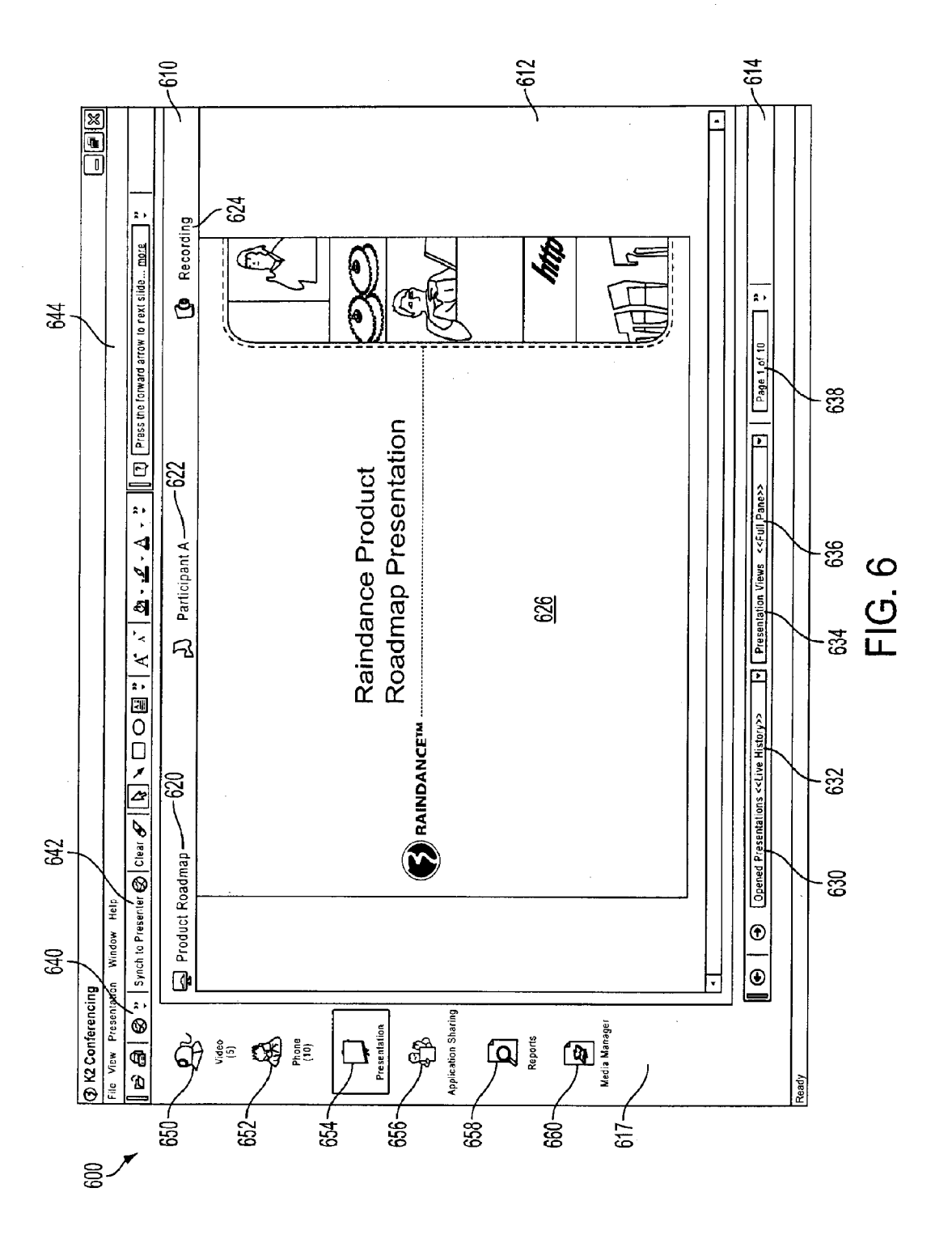

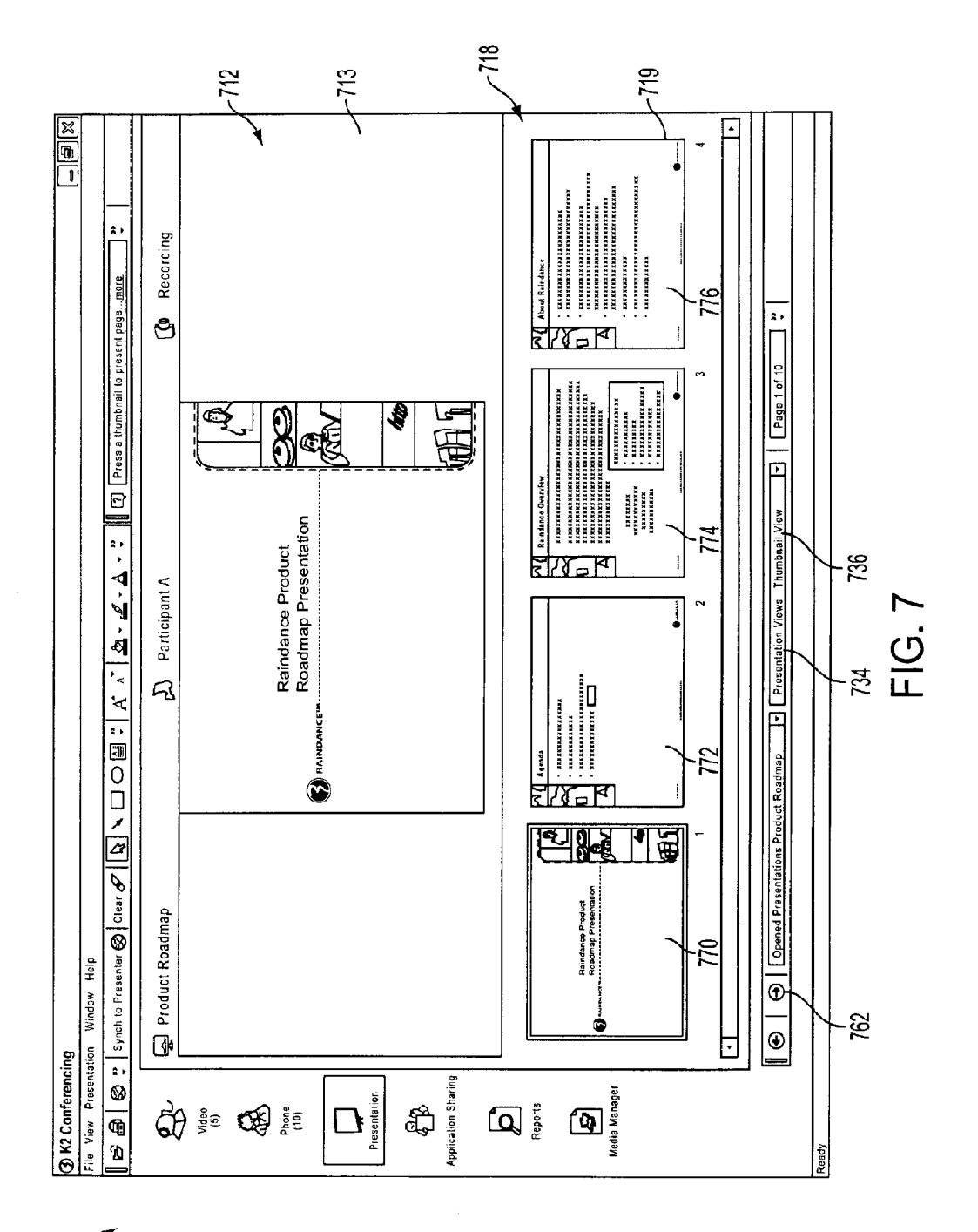

g,

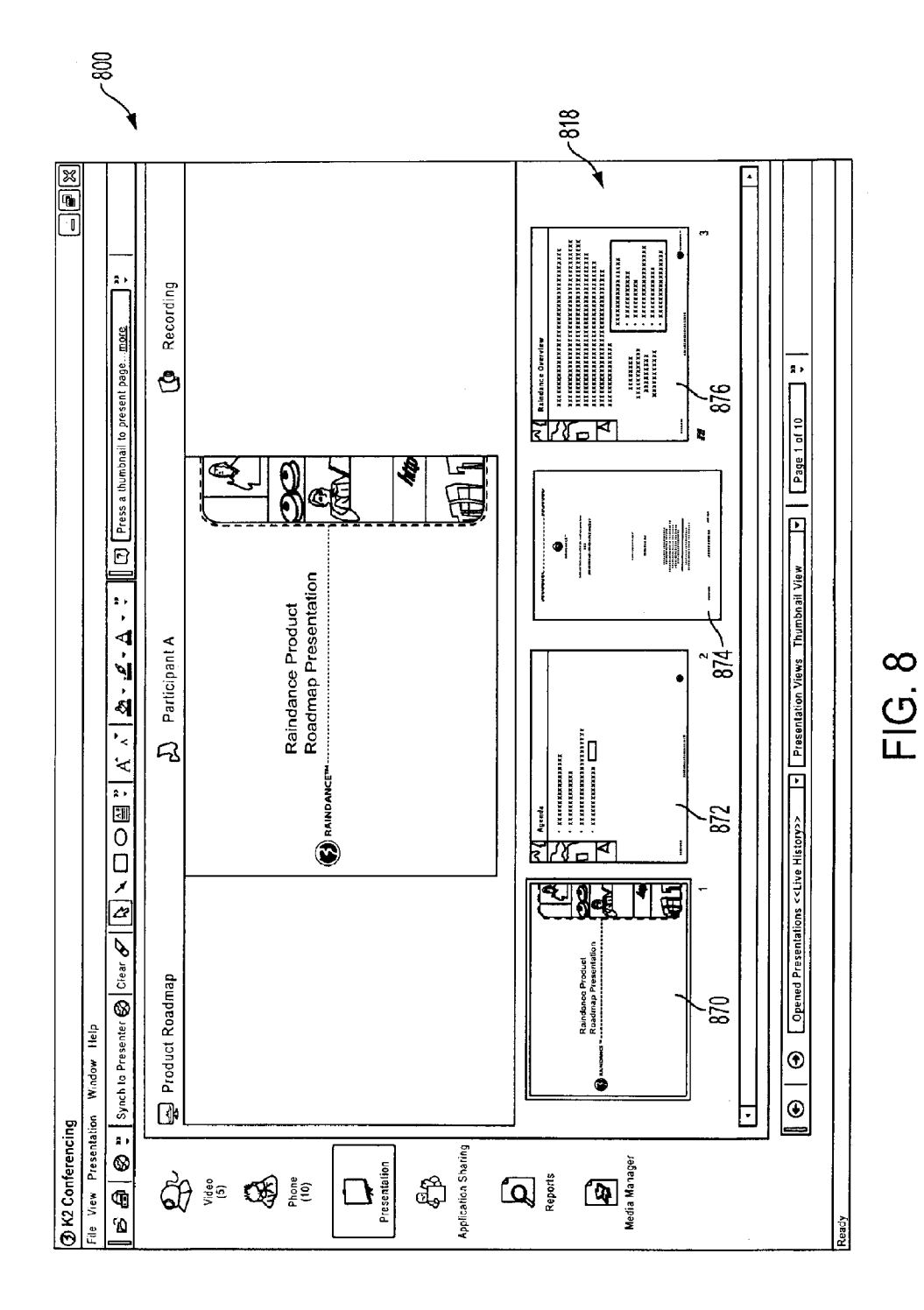

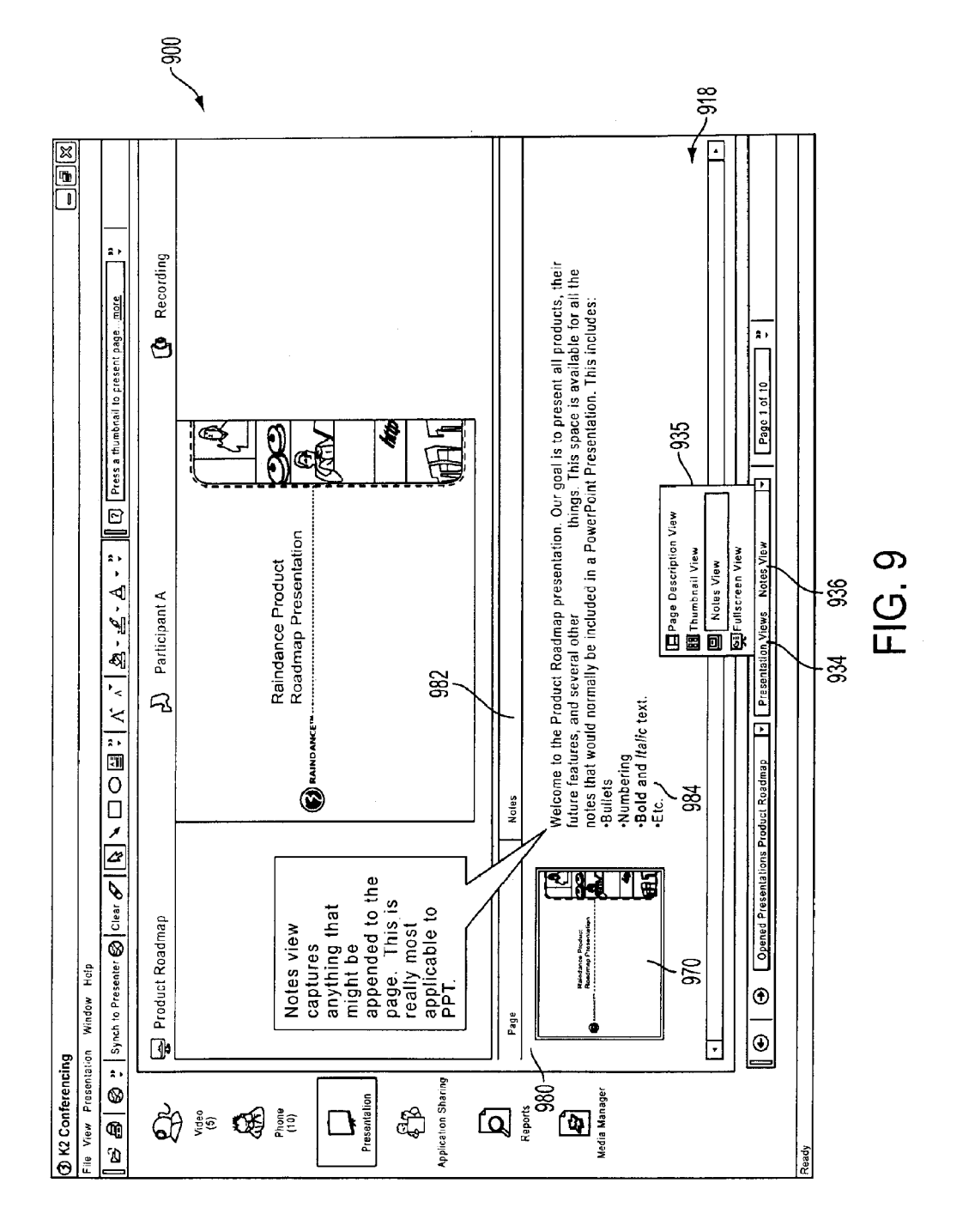

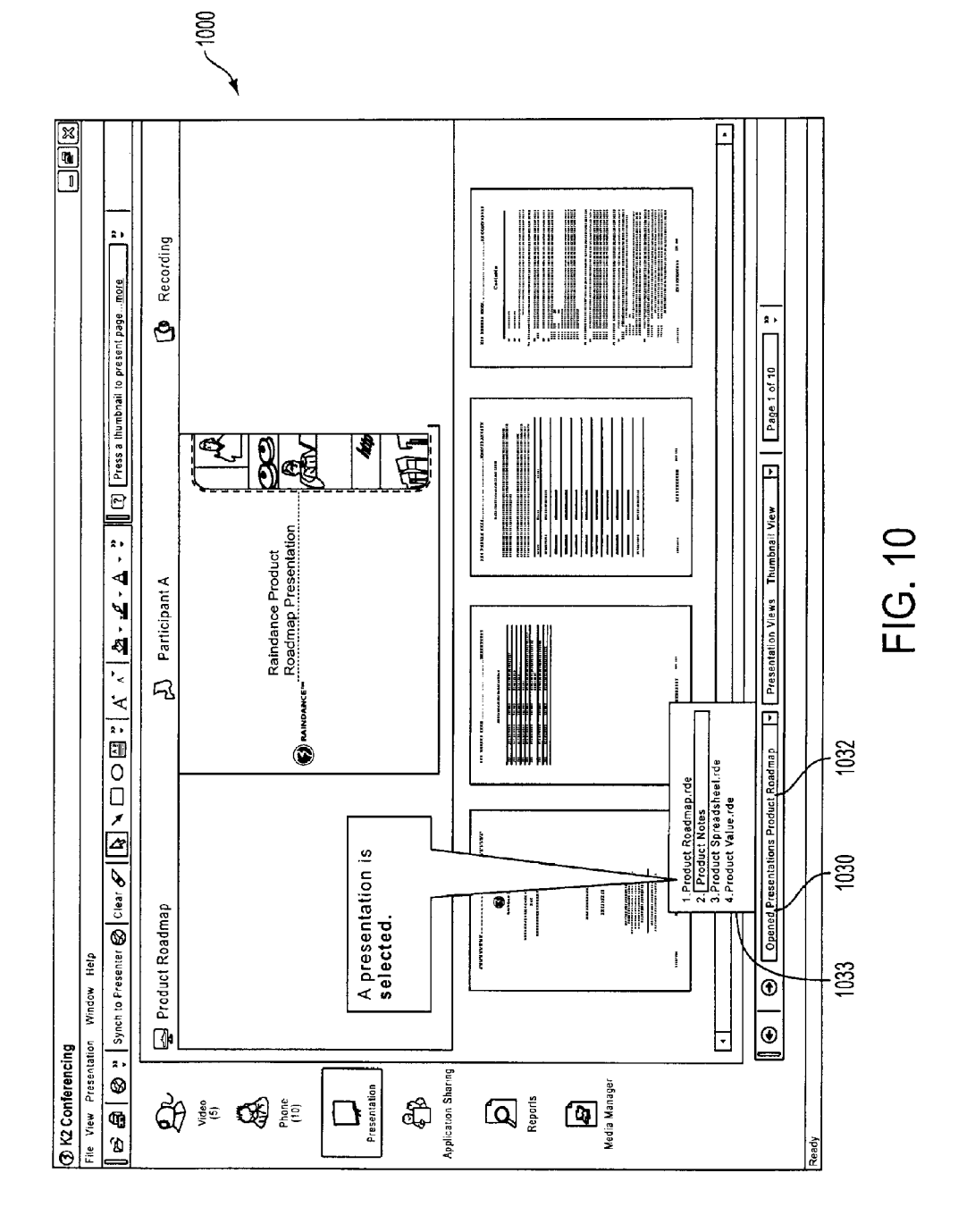

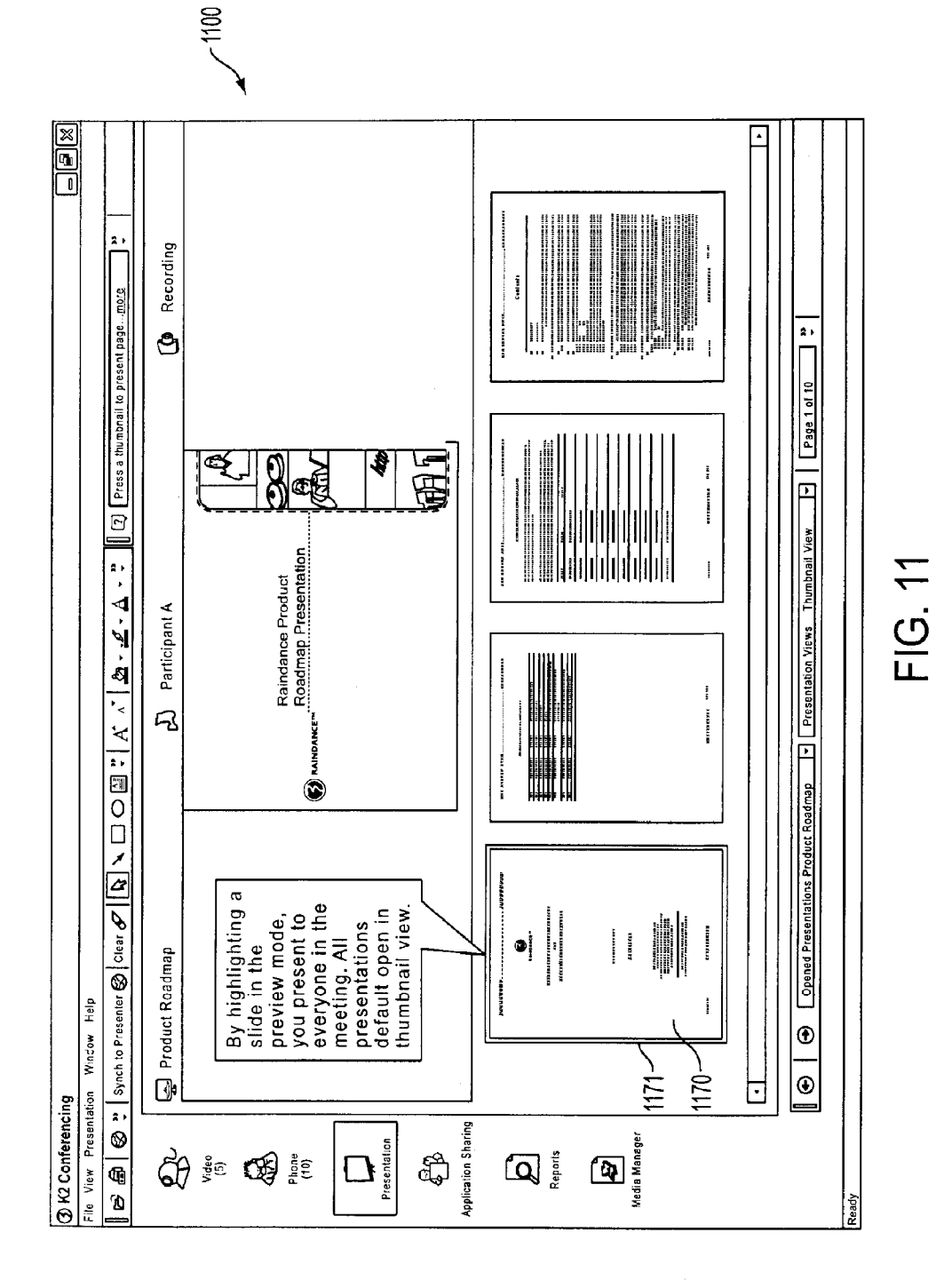

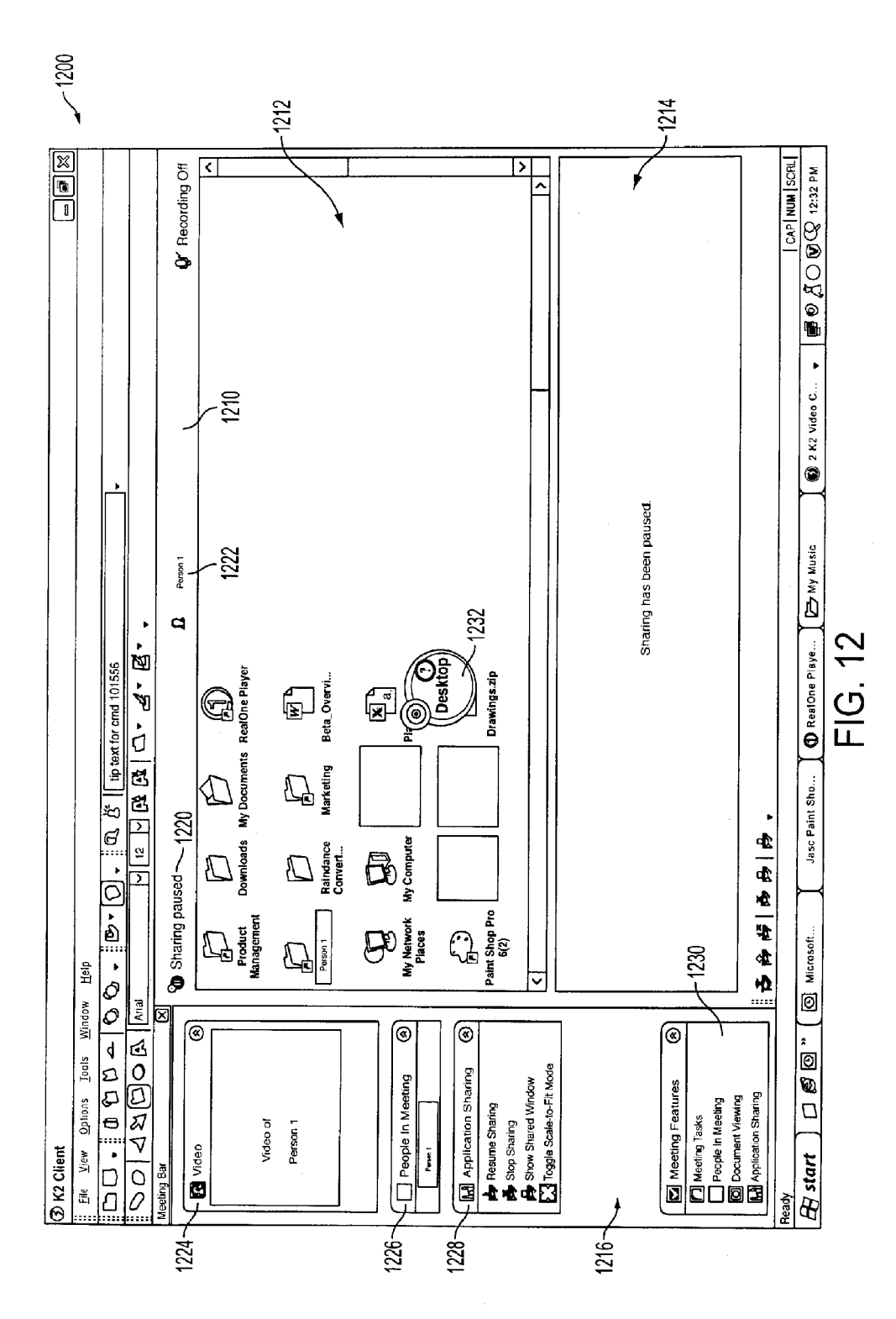

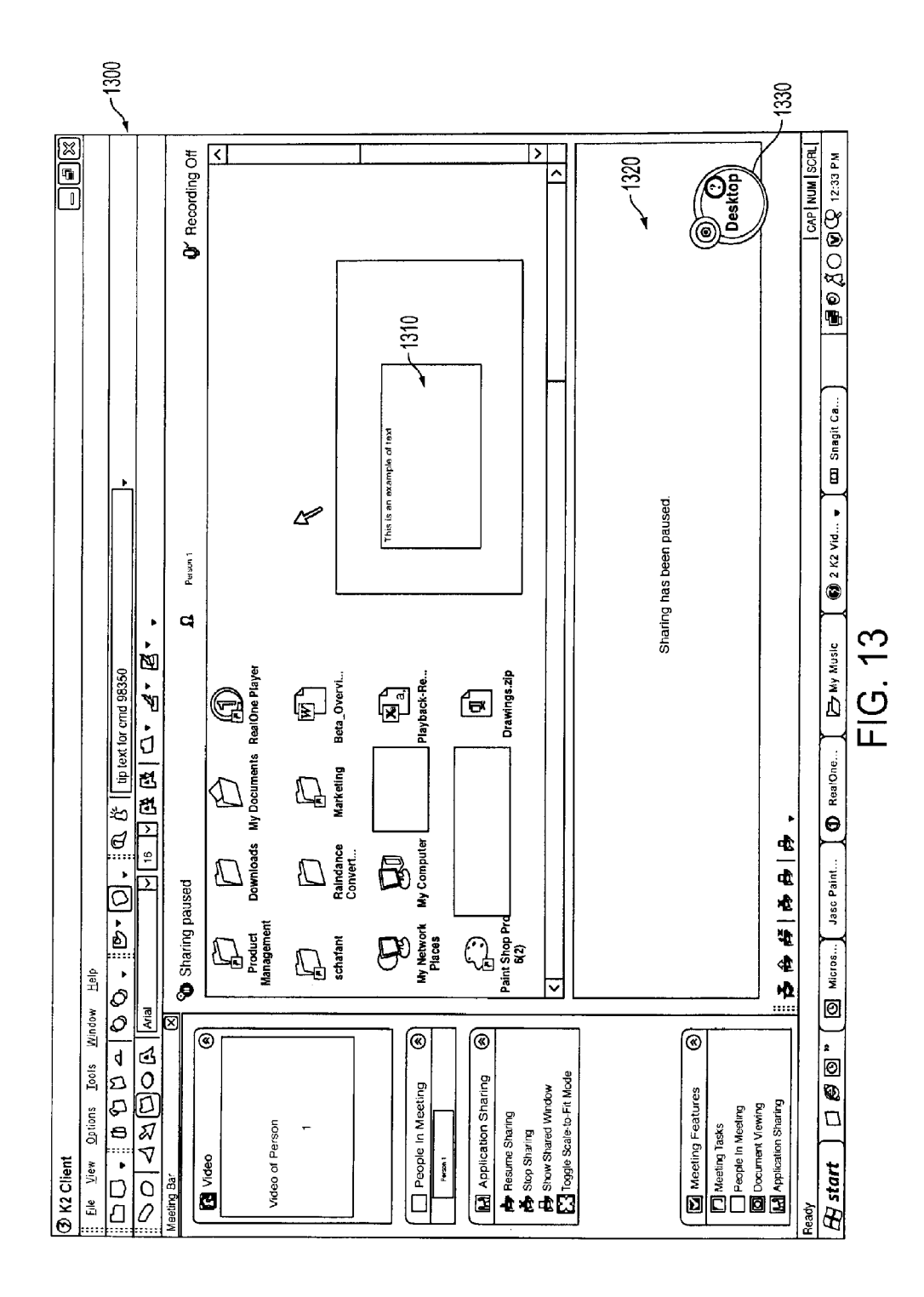

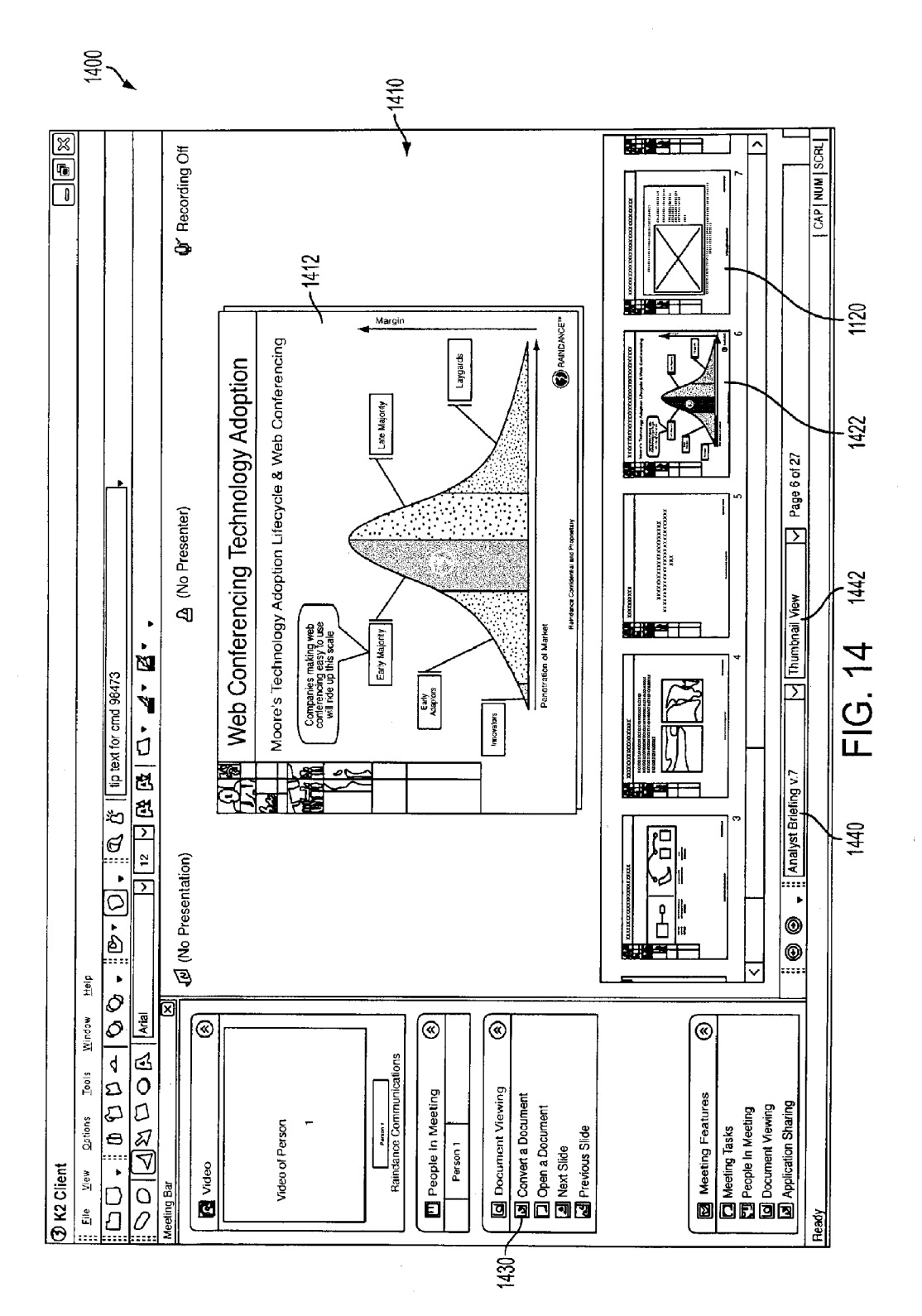

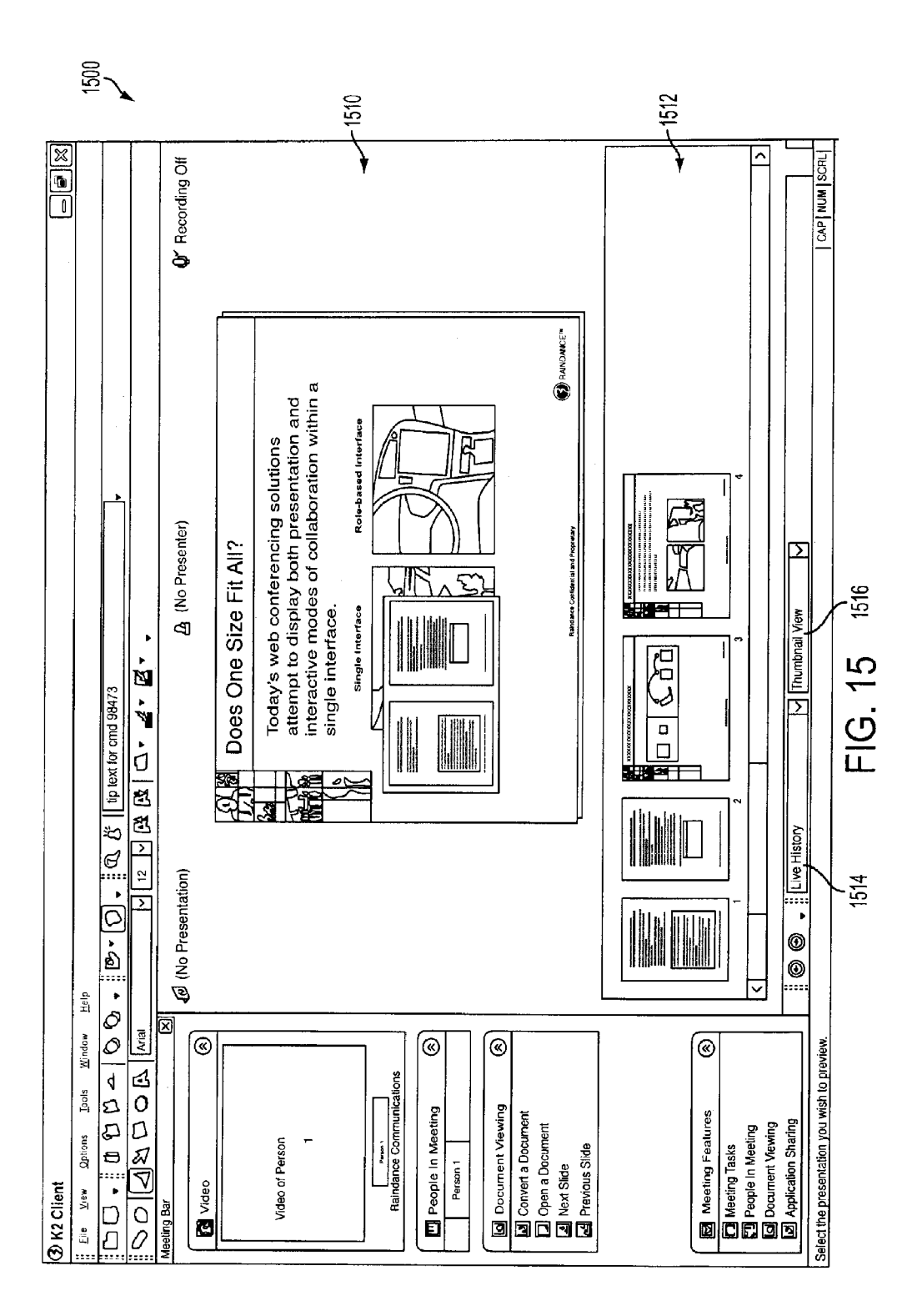

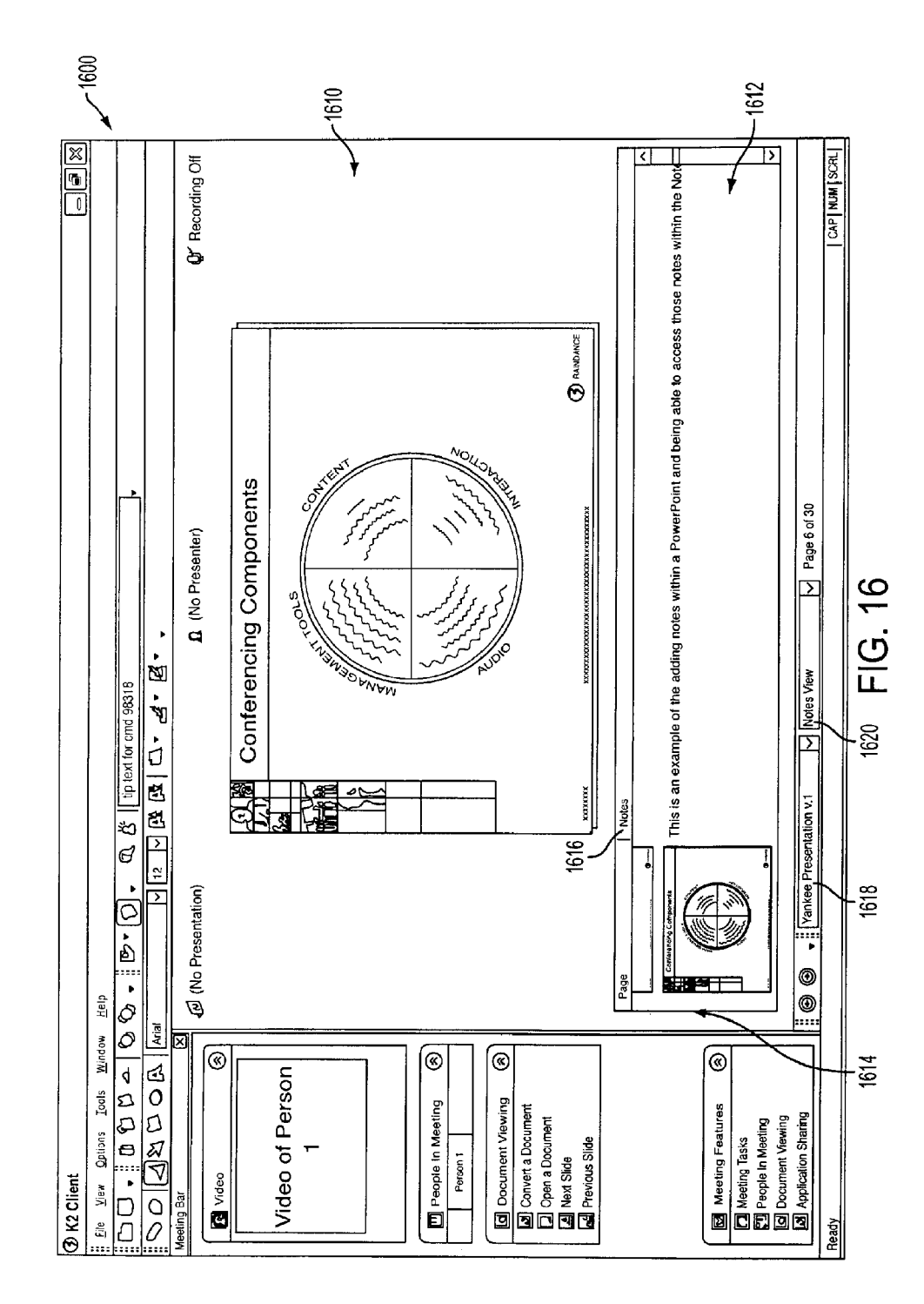

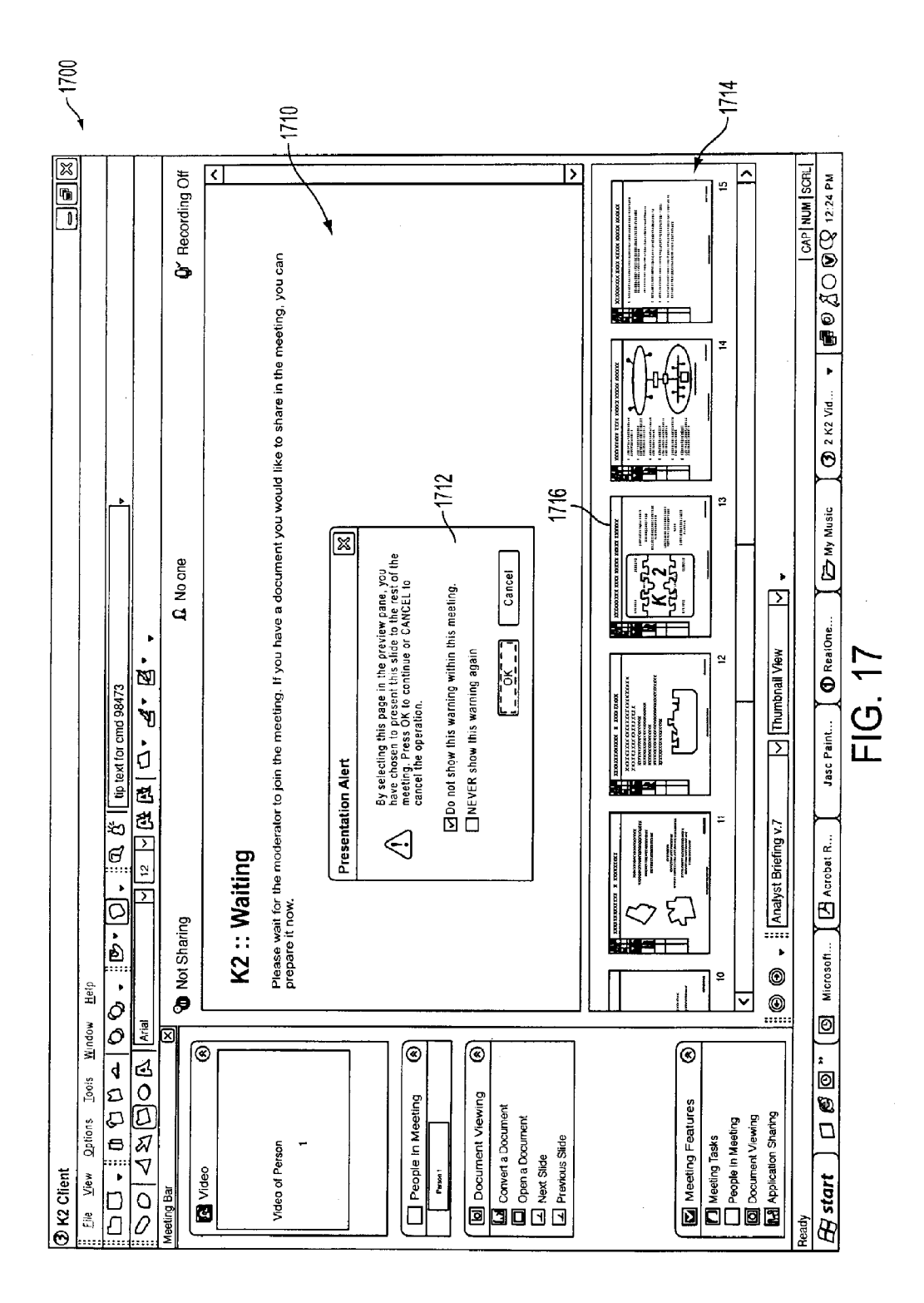

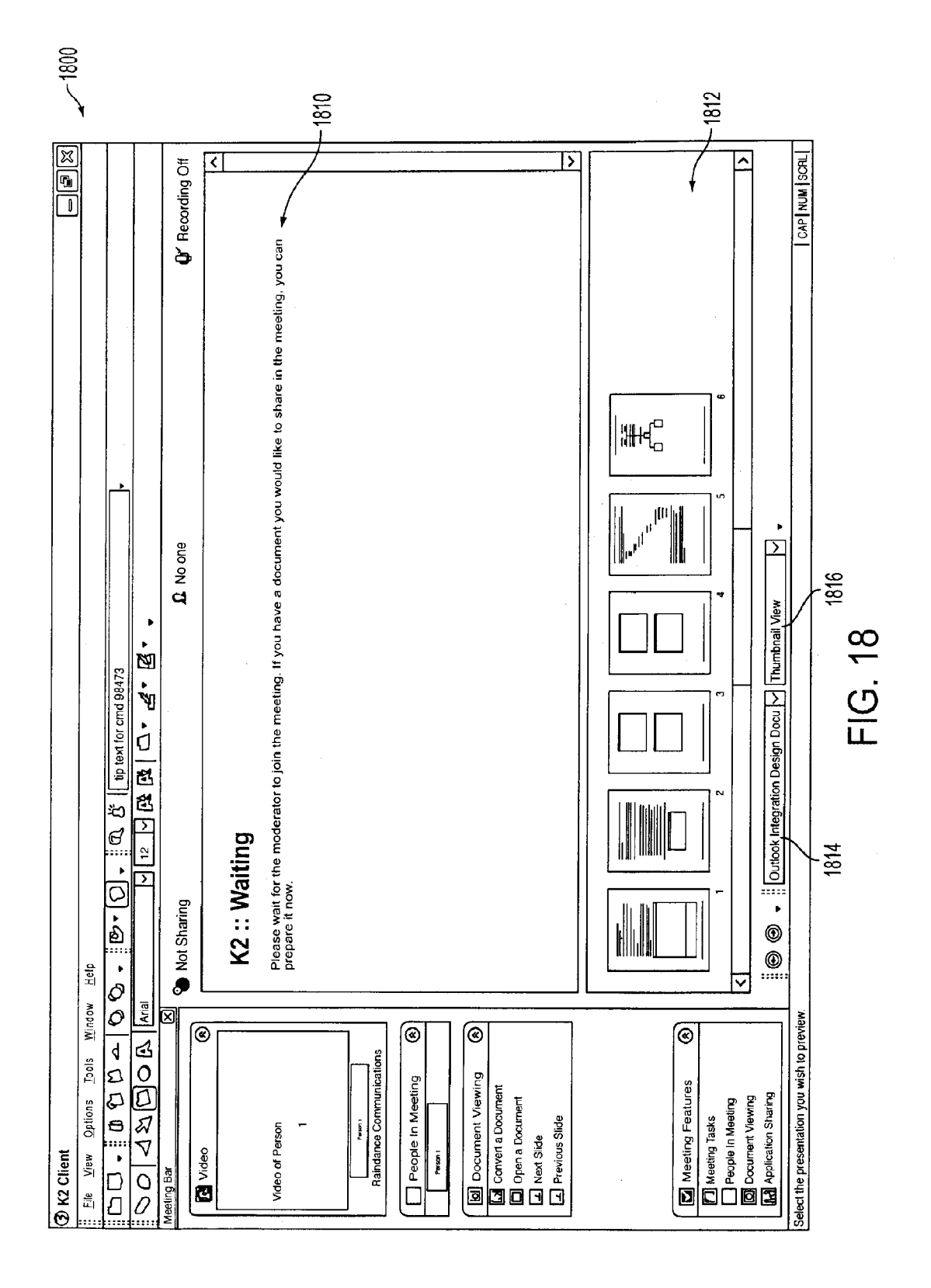

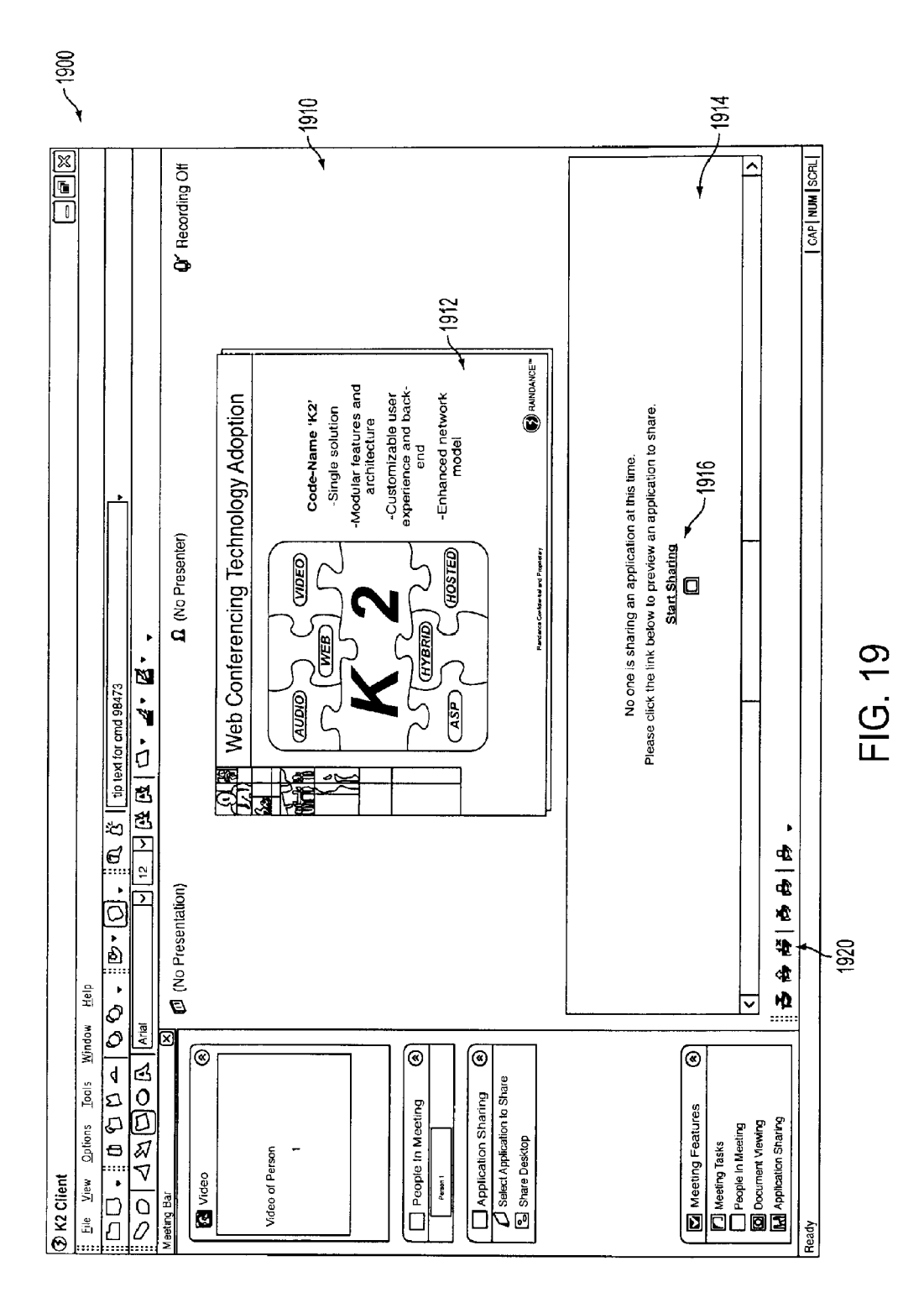

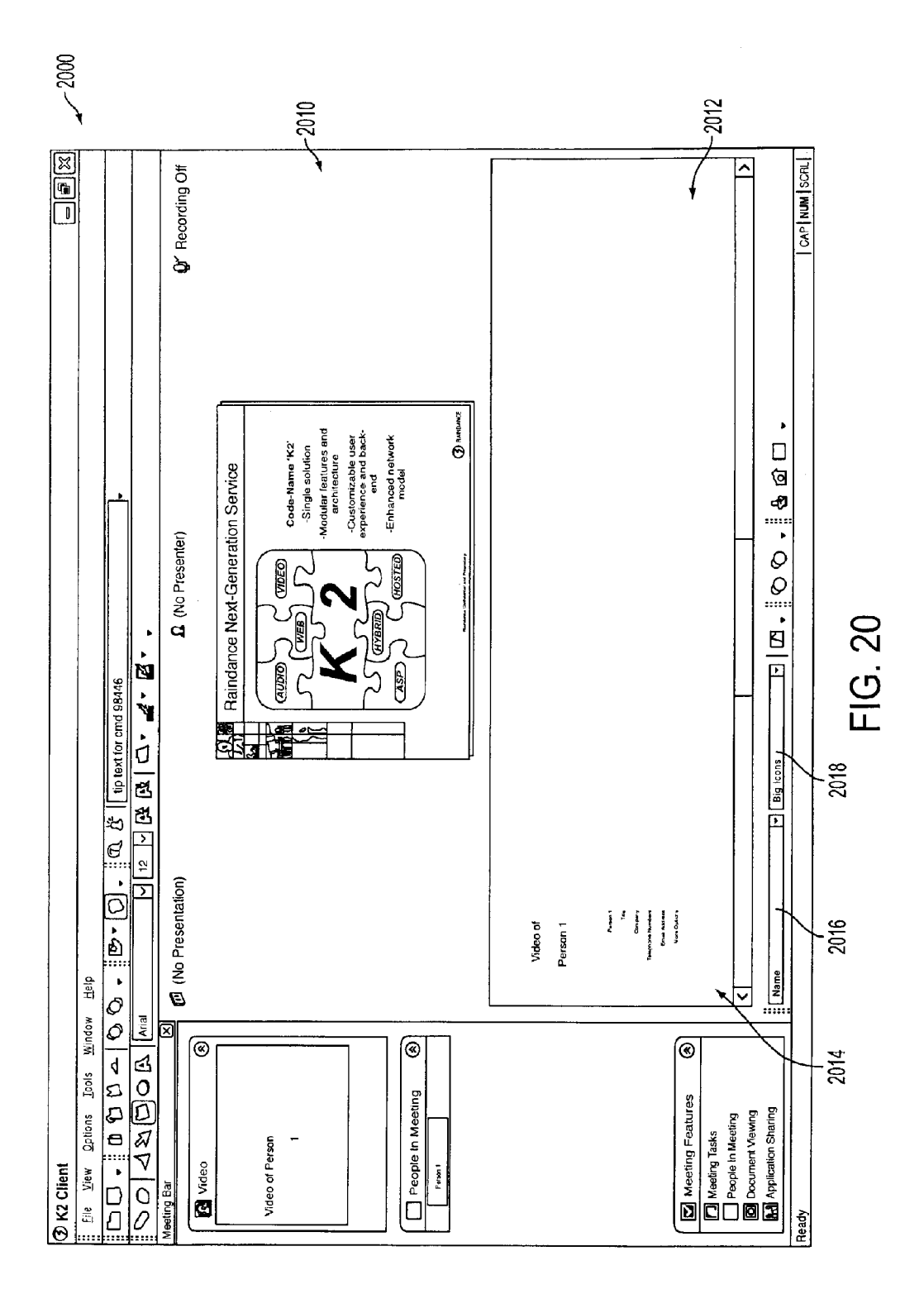

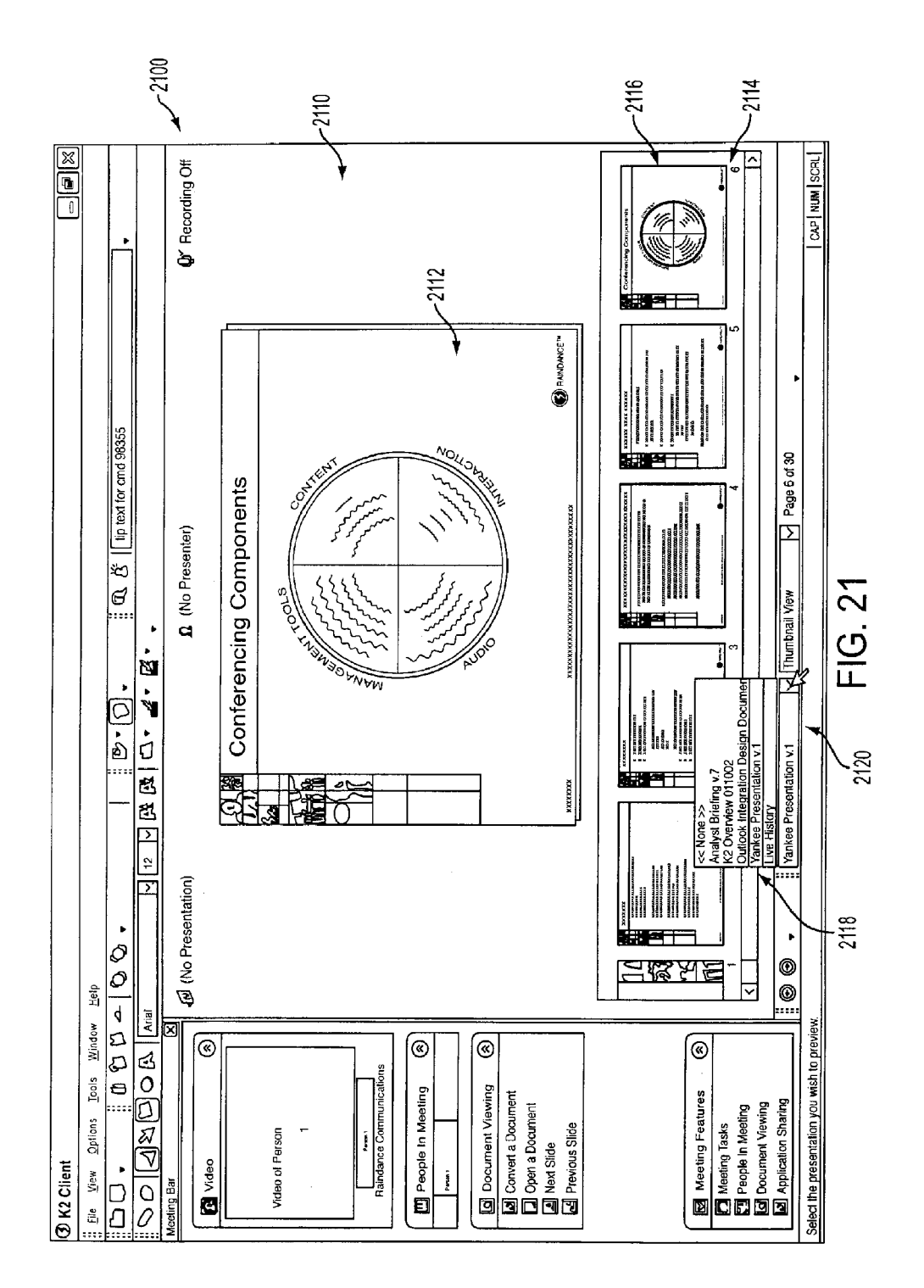

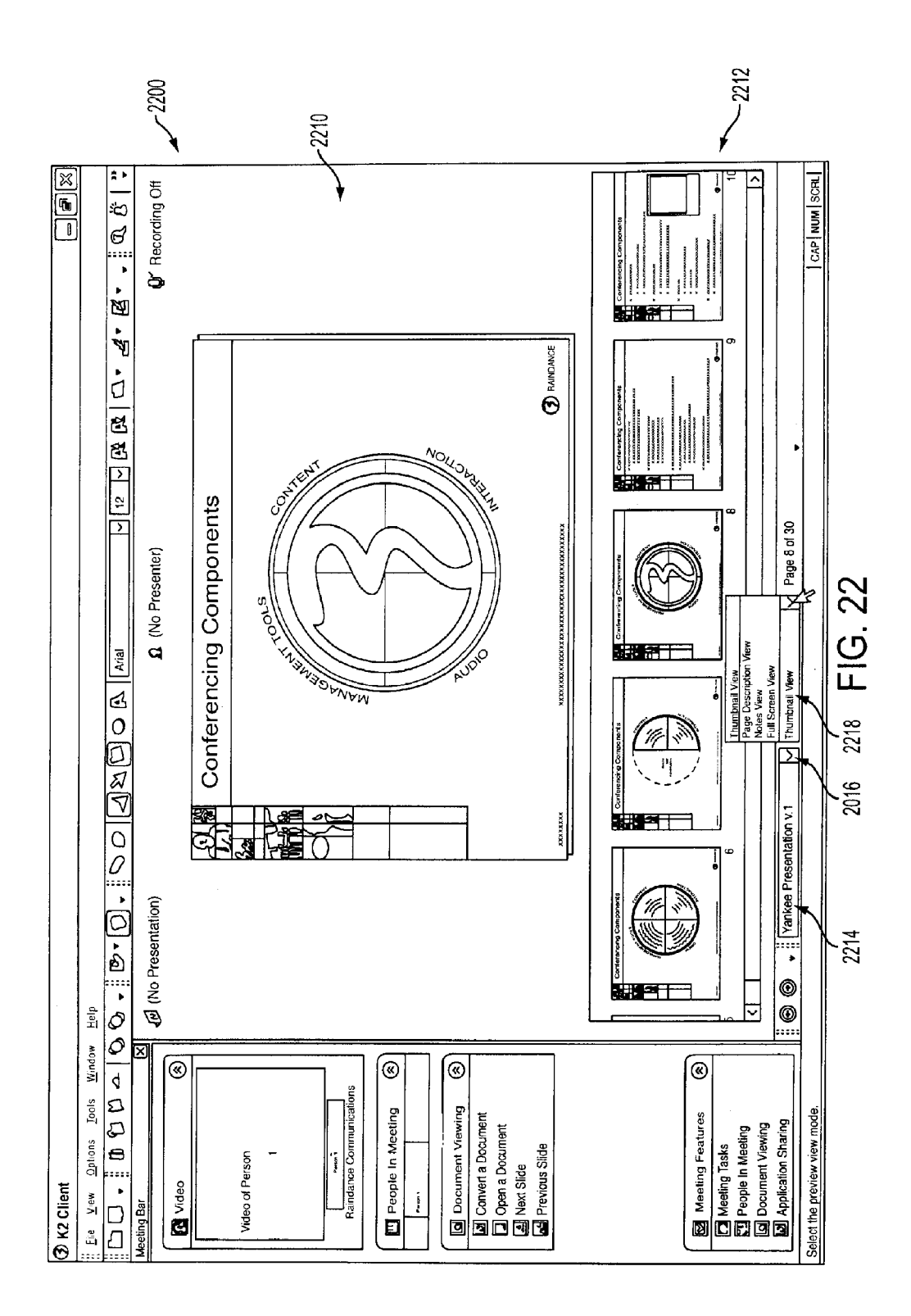

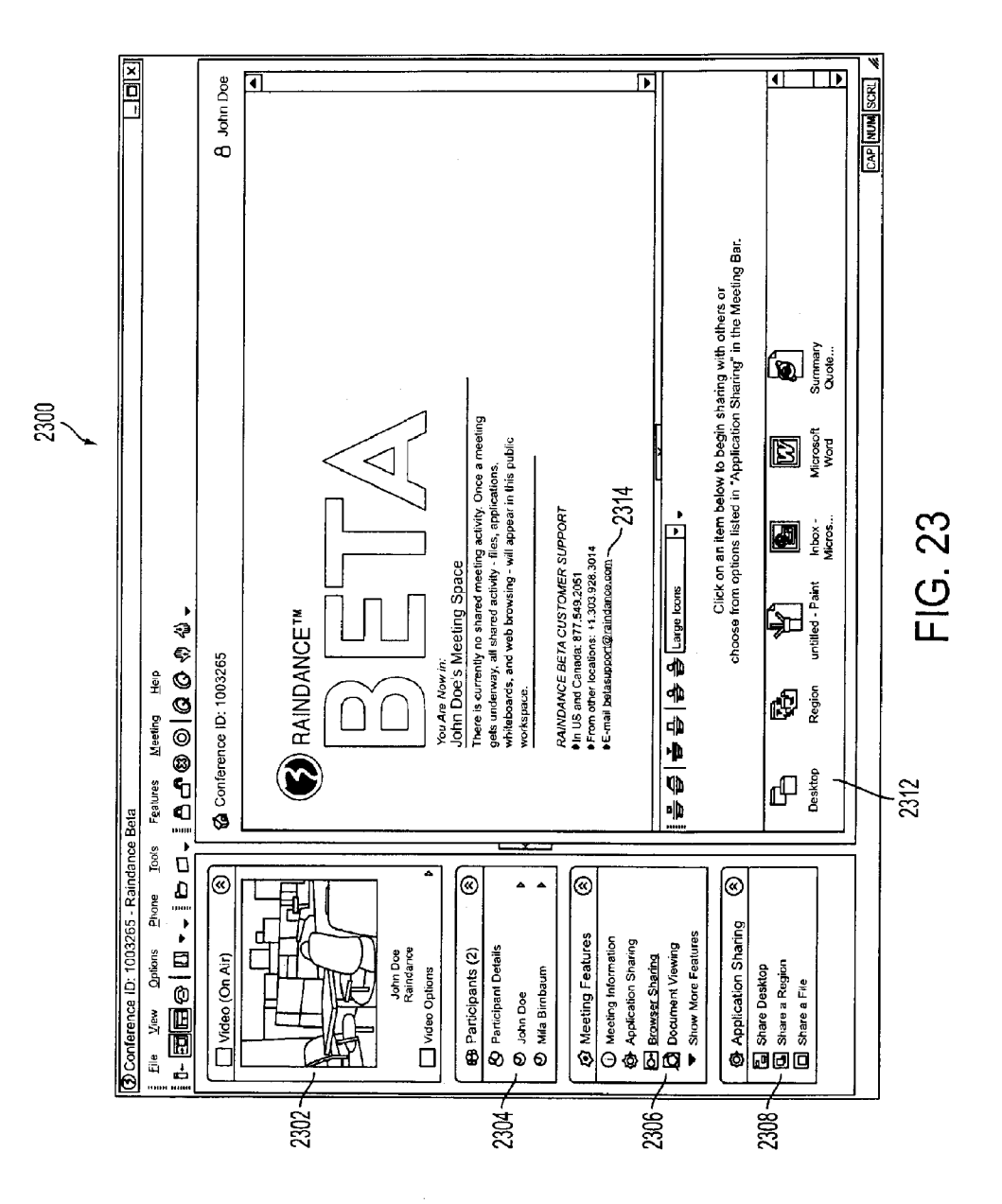

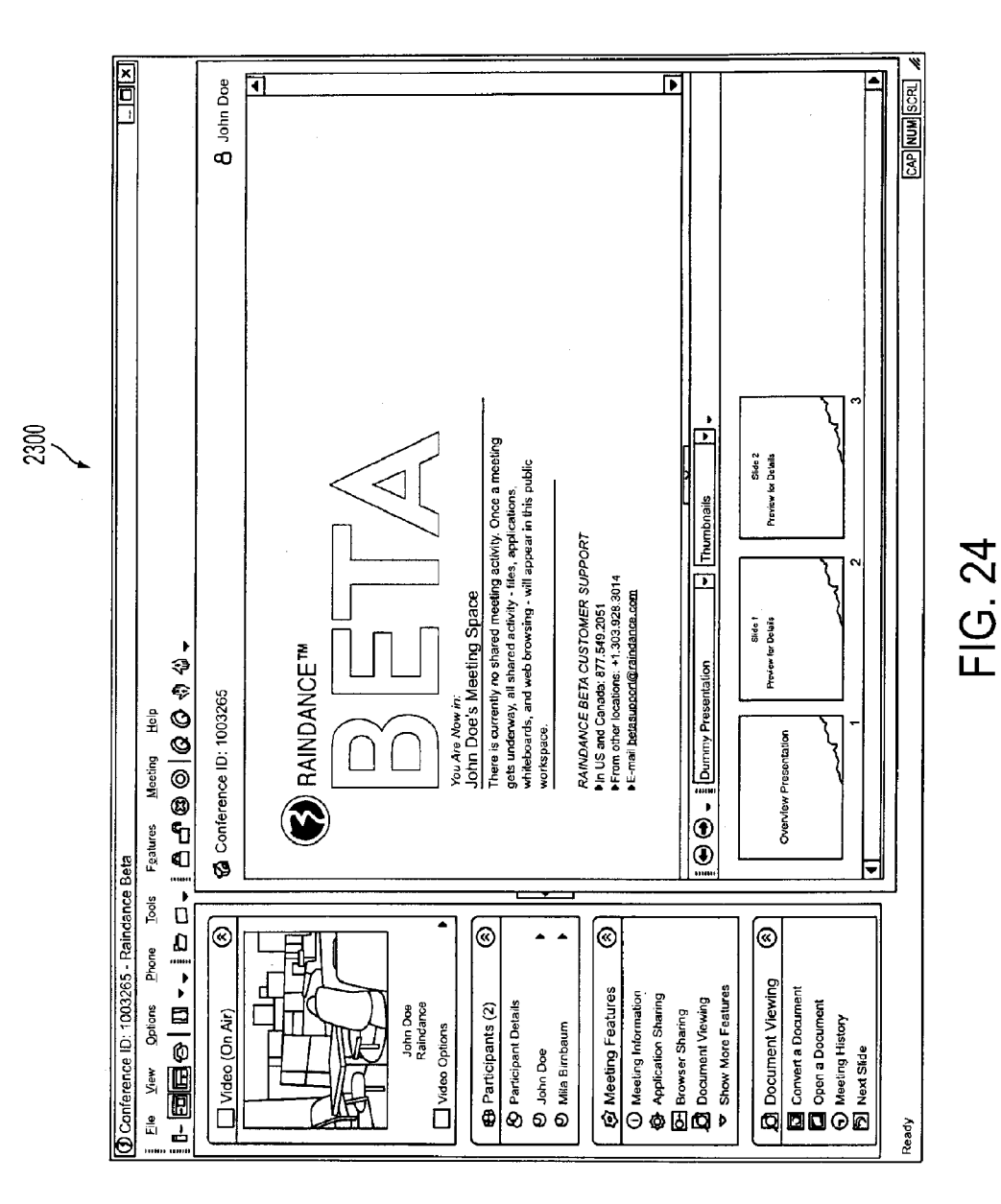

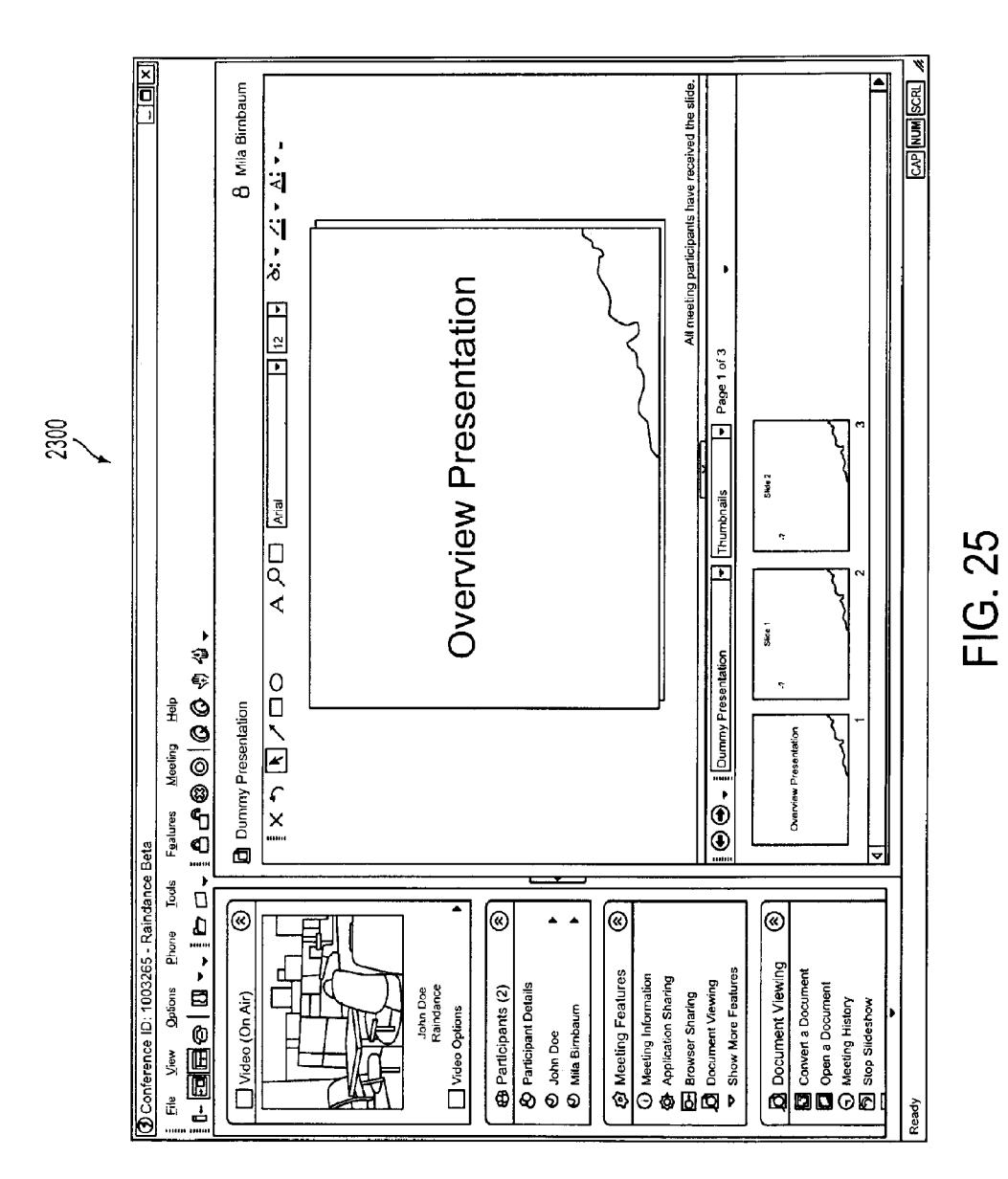

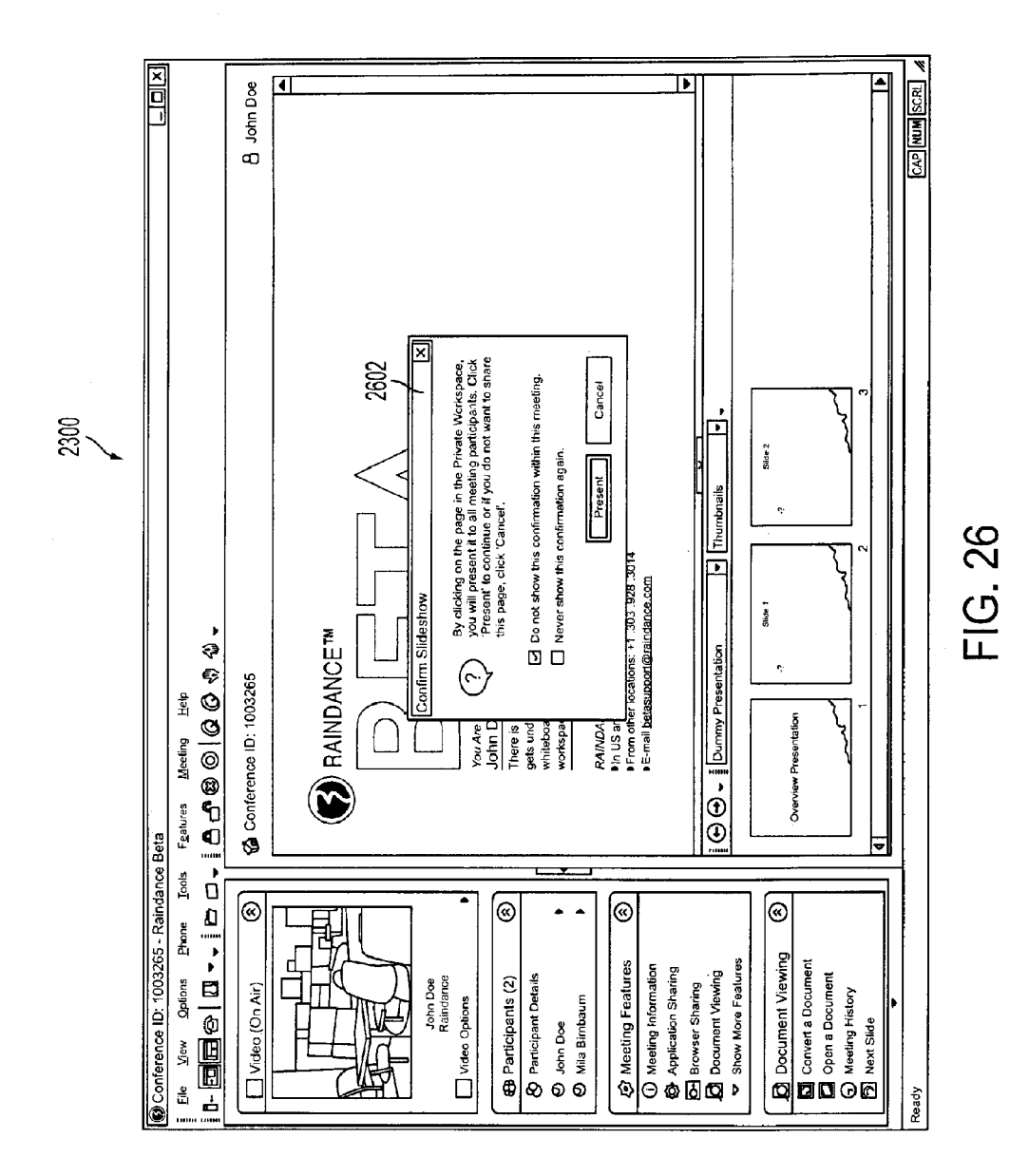

30

# METHOD AND APPARATUS FOR **PROVIDING EGALITARIAN CONTROL IN A** MULTIMEDIA COLLABORATION SESSION

#### RELATED APPLICATION INFORMATION

This application is a continuation application of U.S. application Ser. No. 10/776,461, filed Feb. 10, 2004 now U.S. Pat. No. 7,421,069, which claims priority under 35 U.S.C. §119 to U.S. Provisional Patent Application No. 60/445,830, entitled "Method and Apparatus for Providing Egalitarian Control in a Multimedia Collaborative Session", filed on Feb. 10, 2003 and U.S. Provisional Patent Application No. 60/445,792, entitled "Method and Apparatus for Creating a Dynamic History of Presentation Materials in a Multimedia Collaboration Session", filed on Feb. 10, 2003, all of which are incorporated herein in their entirety as if set forth in full. This application is also related to U.S. Utility patent application Ser. No. 10/676,899, entitled "System and Architecture for a Multi- 20 media Collaboration Session," filed Sep. 30, 2003, which is also incorporated herein by reference in its entirety as if set forth in full.

# FIELD OF THE INVENTION

This invention relates generally to the control of a multiparty conference session, and in particular, to the control of privileges and roles of participants in a multiparty conference session.

# BACKGROUND

In the course of conducting activities involving multiple parties, a need often arises for people to meet to share infor- 35 mation, exchange data or documents, discuss topics of mutual interest, or collaborate in preparing various documents or other work product. It may not be desirable, or possible, for all of the participants in a meeting to be in the same physical location at the same time, in which case meeting objectives 40 may be achieved using various communication equipment and networks as tools for facilitating remote collaboration in a multimedia collaboration session, such as a multiparty conference session. It can be useful for such a session to include a variety of media types that include the participants' voices, 45 video images, shared documents, text messages, drawings, computer screen images, etc.

Several systems exist for configuring various devices and networks into collaboration sessions. For example, multimedia collaboration systems require many components and 50 resources such as server equipment, networking equipment, and media processing and distribution. Session participants may be distributed in a wide variety of locations, e.g., in the same building, multiple buildings, across a city, across a country, or internationally. Thus, the communication links 55 between participants vary greatly in quality, bandwidth, and usage cost.

Conventional multimedia collaboration architectures can be divided into two basic architectures: central-server and peer-connected. In a central-server architecture, all partici- 60 pant clients communicate with a single server that performs control, routing, and media processing functions. The server is located at a point in the network topology that is often not optimal for a given session's participants. In addition, a central server architecture provides all media services from a 65 single point in the network, preventing separation of media services and further preventing location of specific media

services at optimal points in the network. In a peer-connected architecture, particip4.it clients communicate directly with one another.

There are several roles for participants in a collaboration session. One role can be that of a moderator or chair of the collaboration session. A moderator can, for example, initiate and/or control the collaboration session. Another role can be that of a presenter or speaker. A participant who is in a presenter role can have the ability to make presentations, e.g., in audio and/or video format, during the collaboration session. Another role can be that of a viewer. A participant who is in a viewing role can have the ability to review and/or hear the presentations made by whichever participant is presenting at that time. A collaboration session can include one or more participants, each of which can participate in any number of these roles.

Privileges or permissions can be established for various participants and/or roles for a collaboration session. Particular privileges or permissions can be repeated or reused for the participants and/or roles in successive collaboration sessions. The privileges can be referred to as rules as well. The privileges determine the activities and the manner in which participants can participate in a collaboration session.

As discussed above, typically one of the participants in a 25 collaboration session is a moderator. The moderator can have different privileges than the other participants in the collaboration session. For example, the moderator can initiate and/or control the collaboration session. In some systems, the moderator can grant permission to other participants in the session to become presenters. In other systems, ? moderator can grant co-moderator status to a participant.

As discussed above, the participant who is presenting data in the collaboration session is the presenter. The current presenter's control over the presentations in a collaboration session can be referred to as "floor control."

The handling of floor control in a collaboration session is usually based on some protocol. In other words, some communication between a participant and a moderator is required in order to achieve a change in floor control. In one example, protocol in the form of a "request to speak" inquiry is sent to the moderator or other coordinator of the collaboration session. Subsequently, a "request granted" or a "request denied" determination or response is sent from the moderator. In a conventional system, such protocol is often rigid and is unlike human behavior and interaction in meetings.

As a result, it is difficult in some conventional collaboration sessions to enable the same free flow of ideas and hand off of control among participants as that which normally occurs in a face-to-face or personal meeting. This is due in part to artificial control and coordination mechanisms imposed by the electronic collaboration that are not present in face-to-face meetings.

In conventional collaboration sessions, there is often only one participant who is designated as the presenter at a given time. The other participants in such collaboration session are viewers of the media presented by the presenter.

In some collaboration sessions, especially those sessions involving small workgroups, different participants may be scheduled to make presentations as pert of the session. Thus, in some scenarios, every participant could be a presenter for some part of the session.

Conventional electronic meetings, such as collaboration sessions, often use pre-meeting preparation of presentations, e.g. slide decks, and generally use a single presenter at a given time during the meeting. Often the presentations must be "uploaded" to a central server prior to the start of the session. During a collaboration session with multiple presenters,

50

55

65

handoff and coordination of floor control is often implemented using cumbersome mechanism that are not part of the normal flow of interactive meetings. Switching of floor control among presenters during a session typically requires a request, a negotiation and/or a designation by the moderator. <sup>5</sup>

Some conventional systems do not enable participants to elect to view other media than that being presented by the current presenter. In other conventional systems, the role for each participant is initially assigned, but the sequence of presentations is usually not predetermined. Moreover, a large part of the productive output of such sessions is the ability to dynamically switch between presenters as the session occurs. Some control mechanisms typically require that certain roles are pre-assigned to participants granting them special author- $_{15}$ ity. These roles are usually rigidly fixed prior to the start of the session and remain in place for the duration of the session.

In a face-to-face small meeting, content can be shared by multiple participants without any preparation. The control and flow of presentation sharing and speaking flow are regu- 20 interface according to still another embodiment; lated by social conventions and understandings. In conducting such a meeting electronically, any added flow control mechanism is both an added burden and hard-coded social construction that may or may not represent the desires of the 25 participants.

Etiquette, hierarchy, status, and respect are relevant components of such flow, yet these components require awareness of the other participants in the meeting.

# SUMMARY OF THE INVENTION

A multimedia collaboration system that facilitates more efficient, free-flowing collaboration sessions.

In one aspect, the role of the presenter can be exchanged among participants in a collaboration session.

In another aspect, the multimedia collaboration system is configured so that control of a collaboration session can be exchanged freely between participants in the collaboration session.

In still another aspect, the multimedia collaboration system 40 enables participants in the collaboration session to determine the pace and course of the session.

These and other features, aspects, and embodiments of the inventions are described below in the section entitled "Detailed Description of the Preferred Embodiments."

#### BRIEF DESCRIPTION OF THE DRAWINGS

FIG. 1 is a diagram illustrating a conceptual view of participants in an exemplary collaboration session;

FIG. 2 is a diagram illustrating a conceptual view of participants in a collaboration session in accordance with one embodiment;

FIG. 3 is an exemplary screen shot illustrating a user interface according to one embodiment;

FIG. 4 is an exemplary screen shot illustrating a user interface according to another embodiment;

FIG. 5 is an exemplary screen shot illustrating a user interface according to still another embodiment;

FIG. 6 is an exemplary screen shot illustrating a user inter- 60 face according to still another embodiment;

FIG. 7 is an exemplary screen shot illustrating a user interface according to still another embodiment;

FIG. 8 is an exemplary screen shot illustrating a user interface according to still another embodiment;

FIG. 9 is an exemplary screen shot illustrating a user interface according to still another embodiment;

4

FIG. 10 is an exemplary screen shot illustrating a user interface according to still another embodiment;

FIG. 11 is an exemplary screen shot illustrating a user interface according to still another embodiment;

FIG. 12 is an exemplary screen shot illustrating a user interface according to still another embodiment;

FIG. 13 is an exemplary screen shot illustrating a user interface according to still another embodiment;

FIG. 14 is an exemplary screen shot illustrating a user interface according to still another embodiment;

FIG. 15 is an exemplary screen shot illustrating a user inter ace according to still another embodiment;

FIG. 16 is an exemplary screen shot illustrating a user interface according to still another embodiment;

FIG. 17 is an exemplary screen shot illustrating a user interface according to still another embodiment;

FIG. 18 is an exemplary screen shot illustrating a user interface according to still another embodiment;

FIG. 19 is an exemplary screen shot illustrating a user

FIG. 20 is an exemplary screen shot illustrating a user interface according to still another embodiment;

FIG. 21 is an exemplary, screen shot illustrating a user interface according to still another embodiment;

FIG. 22 is an exemplary screen shot illustrating a user interface according to still another embodiment;

FIG. 23 is an exemplary screen shot illustrating a user interface according to still another embodiment;

FIG. 24 is an exemplary screen shot illustrating a user <sup>30</sup> interface according to still another embodiment;

FIG. 25 is an exemplary screen shot illustrating a user interface according to still another embodiment; and

FIG. 26 is an exemplary screen shot illustrating a user interface according to still another embodiment;

#### DETAILED DESCRIPTION OF THE INVENTION

Several embodiments are discussed in detail below. While specific implementations are discussed in the context of a multiparty conference session, it should be understood that this is done for illustration purposes only. It will be apparent that the systems and methods described herein can be applied to any multimedia collaboration session or system.

The term "collaboration session" is meant to include any 45 meeting in which several people or parties can communicate using data sent via connections established using shared electronic networks, i.e., intranet, Internet, or the like. Such a meeting can also be referred to by various terms, including a conference, a multimedia conference, a conference session, a multimedia collaboration session, and a multiparty conference session.

Multimedia collaboration sessions provide a convenient, low-cost solution for allowing individuals from various geographic locations to conduct a meeting by having discussions and sharing documents, such as drawings and slides, using common desktop devices such as personal computers and telephones. The distances between a local multimedia client device and a remote multimedia client device can range from instrastructure to distant remote locations. Participants in a collaboration session can share and collaborate in the preparation of documents stored on a particular user's device, such as a local computer, because the device can be the same device, as, or networked to, the device used in the collaboration session.

The term "participant" includes any person who is connected to a particular collaboration session and/or has the ability to communicate on a particular collaboration session or who receives a stream of data from a collaboration session. The data stream from a collaboration session can include audio data and/or video data as well as various types of media components such as presentation slides, video files, audio files, electronic documents, drawings, and instant messages.

Privileges for the various participants in a collaboration session configured in accordance with the systems and methods described herein can be defined. when a collaboration session is created. For example, a profile can be created for each participant for one or more collaboration sessions. In 10 another embodiment, a I--o?le can be created for each role for one or more collaboration sessions. In still another embodiment, a profile can be created for each participant and/or role for each type of meeting or collaboration session. Further, one or more appropriate existing profiles can be 15 modified at any appropriate time. Each profile created or modified can include some input field or mechanism that enables the person setting up the collaboration session to determine which privileges each participant and/or role can have. 20

The mechanism by which privileges can be controlled and defined is referred herein to as a privilege control mechanism. This privilege control mechanism can be a software program or a control device. The privilege control mechanism can be configured to enable the person setting up the collaboration 25 session to select the privileges for each role and/or participant. In one embodiment, an input such as a drop down window or text entry field can be provided to receive input from the coordinator of the collaboration session.

A collaboration session configured in accordance with the 30 systems and methods, described herein can comprise an egalitarian approach to floor or presentation control. This egalitarian approach is applicable to any type of collaboration session.

In an egalitarian collaboration session, all participants can 35 have equal privileges or levels of permissions. For example, the role of a presenter or speaker can be assumed at any time during the session by any participant in the session. Further, depending on the embodiment, media and presentation materials can be shared freely during the session by any partici-40 pant. Rather than regulating the flow of the session by dictating specific roles and privileges for the participants, an egalitarian collaboration session enables the social conventions and etiquette of the participants in the session to establish the flow of the session, similar to that of a face-to-face 45 meeting. In small workgroup meetings, interaction between participants is often more important and more productive than any rigid presentation format.

In one embodiment, an egalitarian collaboration system configured in accordance with the systems and methods <sup>50</sup> described herein allows any participant in a collaboration session to make any type of media or other material available to the other session participants at any time. This arrangement enables the emulation of the free control of the flow of a face-to-face meeting. For example, while participants are free <sup>55</sup> to interrupt each other and steal control of the floor, participants rarely do so because certain meeting conventions and etiquette apply.

Thus, all participants in an egalitarian collaborative session are treated equally by and are viewed as equals by the control 60 system of the egalitarian collaboration session. There are no pre-assigned hierarchical roles such as a moderator or chair. The collaboration system does not require, enforce, or even acknowledge any predefined roles for the participants in a session. 65

It is to be understood that the controls do not prevent a participant in a session from either controlling the meeting or

assuming the role of moderator. Communication is facilitated between participants and typical meeting behavior is enhanced. In one embodiment, a leader or chairperson of an egalitarian collaborative session can be designated in any particular manner by the participants.

In one embodiment, when multiple presentations are being made simultaneously, participants in an egalitarian collaboration session can choose which participant's presentation to view. This viewing decision may be changed by the participants freely at any time.

In another embodiment, an egalitarian collaboration system includes t central shared presentation area that can be controlled by one participant at any given time. This arrangement is different from an embodiment in which everyone presents, in that only one participant can present in the shared area at a given time.

The shared presentation area can be associated with a particular egalitarian collaboration session. This shared presentation area is analogous to a shared overhead projector in a 20 face-to-face meeting. Any participant, at any time, can begin introducing material into this presentation area. In certain embodiments, only one participant can present at a time, but there is no control preventing anyone from presenting at any time. In one embodiment, the participant currently presenting 25 is simply the most recent participant to choose to do so, and that participant can be interrupted at any time by any other participant.

In still another embodiment, any number of the participants in an egalitarian collaboration session can present media or a media stream simultaneously. Participants in such a session can choose to watch any number of those presentations. In an egalitarian collaboration session in which video streams are used, some of the participants may have a video camera directed at them. Participants in such a session can then, depending on the embodiment, choose to watch any participant and change this viewing choice as often as they wish.

In still another embodiment, a central server can be used to relay media streams between participants and duplicate input streams as required so that each participant receives a copy of the stream. The central server can be configured to coordinate the distribution of the streams to the relevant end point or end points for the participants.

Each participant in an egalitarian collaboration session can use client software that sends media streams and control commands to the server. When a participant chooses to begin presenting in a session, that participant can instruct her client, such as a desktop computer or other electronic device, to send a control command to an appropriate server in the collaboration system. The control command can include instructions requesting that the server begin receiving that participant's media or media scream and relaying the media or media stream to all other participants. Any participant can, depending on the embodiment, send such a control command at any time. Moreover, in certain embodiments, any participant can re-send such a control command as often, as needed. In one embodiment, the central server in the collaboration system implements the most recently received command. In the event conflicting commands are received simultaneously, the central server can be configured to choose arbitrarily among them.

FIG. 1 is a diagram illustrating a conceptual view of several participants in an exemplary collaboration session. While five participants are illustrated, any number of participants can be joined in the collaboration session.

In the example of FIG. 1, one of the participants is designated as the presenter for the session. The presenter 110 is represented in iconic form as holding a piece of material. The

other participants **112**, **114**, **116** and **118** in the session cannot present, based on predefined rules for the session. In this embodiment, the participants .'. **12**, **114**, **116** and **118** have the role of viewers of the material that is being presented.

FIG. **2** is diagram illustrating a conceptual view of an <sup>5</sup> embodiment of a collaborative session operating in accordance with the systems and methods described herein. While six participants are illustrated in this embodiment, any number of people can participate in the collaborative session.

As illustrated, several participants are represented as presenters for this session. In this example, there are three participants that are represented in iconic form as presenters at this particular point in time. As illustrated in FIG. 2, participants 210, 214 and 220 are considered as presenters at this time. In this embodiment, the collaboration session is, initially established without particular floor control rules or any rules defining the privileges or roles for the participants in the collaboration session. As a result, any of the participants in this session can function as a presenter during the session.

As discussed above, the setup of the controls of the collaboration system **200** can allow participants to select which presenter to view. Thus, as illustrated in FIG. **2**, participants **216** and **218** are viewing the presentation of participant **214**, while participant **212** is viewing the presentation of partici-<sup>25</sup> pant **220**. Each participant can select a particular presentation to view.

There can be several types of egalitarian collaboration session models. One type is an egalitarian viewing model in which participants select their view of the session. Conventional collaboration sessions often have a single video feed or data stream available to participants. But, in the egalitarian viewing model, participants can select different views and can change their views during the session.

Another type is an egalitarian sharing model in which participants can share presentation materials with the other participants at any time during the session. Another type is an egalitarian speaking model in which participants can speak with the other participants at any time during the session.

It can be appreciated that the components of a collaboration system configured to provide egalitarian collaboration sessions can be co-located on a single system or device, such as a server, or located on different devices.

In one embodiment, full access to all aspects of an egalitarian collaboration session is the default for all participants in the session. Thus, there is a lack of control and no rigid rules or roles are defined. In an alternative embodiment, participants can have the option of muting everyone else while they are speaking. 50

In one embodiment, if all participants in a collaboration session are entitled to or have full privileges, any participants that join the session have the ability to participate freely even though they were identified or present prior to the commencement of the session. Each participant has equal privileges and 55 can make presentations, and thus all participants are on equal footing.

In another embodiment, when an egalitarian collaboration session is created, the levels of privileges are set for participants and/or roles. Nevertheless, a moderator or coordinator <sup>60</sup> for the collaboration session can have the ability to change any of the privileges. In one embodiment, a backend server system can be used to establish an egalitarian collaboration session and enable this type of privilege setting arrangement. Various media types can be required for a particular egalitarian collaboration session. Sometimes the media components can change during a session. Other times, a need can arise 8

during an ongoing session to add a new media component. In one embodiment, the new media component to be added can involve a separate network.

Embodiments of screen shots illustrating a user interface configured according to the present invention are illustrated in FIGS. **3** and **4**. These screen shots illustrate the process by which different participants can present during a collaboration session. In alternative embodiments, any number of participants can present and any type of material can be shared.

Referring to FIG. 3, an embodiment of a user interface 300 is illustrated. In this embodiment, the interface 300 includes an identification section 310, a current presentation section 312, a live history section 314, and a control section 316. In various embodiments, the user interface can include any combination of these sections. Alternatively, the user interface can include these sections in any arrangement or configuration.

The identification section **310** can include the title **320** of the presentation. In this embodiment, the title **320** of the presentation is "Product Roadmap." The title **320** in the iden-20 tification section **310** can change based on the particular presentation in the session.

The identification section **310** can also include the identity of the presenting participant. In this embodiment, the presenter's identity **322** is the name of the participant who is presenting the currently displayed material, i.e., Participant A. The identification section **310** can also include an indicator **324** that indicates that the current session is being recorded.

The current presentation section **312** can include a display of the presentation material that is being presented at that particular point in time. In this example, the current presentation section **312** includes a representation of a slide **326**. It can be appreciated that any type and format of presentation material can be displayed in the current presentation section **312** of the user interface **300**. Depending on the embodiment, section **312**.

The live history section 314 of the user interface 300 can include information corresponding to materials that have been presented in the collaboration session. In one embodiment, the live history section 314 of the user interface 300 includes a series of iconic representations. The information, such as the iconic representations, can continuously scroll, e.g., toward the left of the screen. Depending on the embodiment, the movement of the information can be controlled by each individual viewer, for example, by a scroll bar. In the example of FIG. 3, the first iconic representation 328 is the cover sheet of the presentation element that has been presented, which in this case is a document. The second iconic representation 330 is the next element that was presented after the first element. A third iconic representation 332 is the next element that was presented after the second element. A fourth iconic representation 334 is the next element that was presented after the third element.

It can be appreciated that any number of presentation elements can be located in the live history section **314**. Similarly, any type of presentation materials can be included as well. The live history section **314** allows each participant in the collaboration session to view all of previously presented slides and other materials.

Further, it should be appreciated that while the elements displayed in live history section **314** are displayed as iconic representations, other representations are possible. For example, full representations of each element can be displayed, depending on the embodiment. Additionally, in many embodiments, the size of live history section **314** can be adjusted, e.g., as windows are normally adjusted in a windows type of operating system. In such embodiments, ele-

ments may appear as iconic representations when live history section **314** is small, but expand to full representations as live history section **314** is expanded, or increased. Alternative embodiments for a user interface that can be used in conjunction with the systems and methods described herein, such as 5 those illustrated in FIGS. **3** and **4**, are discussed in detail below in relation to FIGS. **6** through **25**.

In the user interface **300**, the live history section **314** can include a scroll bar that can be adjusted by the viewer to view a particular subset of those iconic representations associated with the presented materials. In one embodiment, the background color can change for presentation elements to show which of the elements is currently being viewed.

In one embodiment, each iconic representation in the live history section **314** is associated with a link, such as a hyper-15 text link, that corresponds to or otherwise links the viewer to the relevant material stored on the viewer's client device. For example, when a slide is shown in the current presentation section **312**, that slide is broadcast or distributed to and stored on each participant's client device, which could be a personal 20 computer. The conferencing software on the client device can be configured such that it is aware of the location of the stored slides or presentation materials. A link within the live history section **314** can thus be created that allows a viewer to go back and view those materials that have been previously presented. 25

It will be understood that, depending on the embodiment, the term "storing" as used in the previous paragraph in describing how media are handled as a participant's client device can mean that the data is simply maintained in application memory and not necessarily stored physically on the 30 participant's client device. Alternatively, of course, in certain embodiments the media can be physically stored, but it is not necessary. The fact that physical storage is not necessarily required can be important because the media can comprise sensitive or confidential information that may not be appro-35 priate for storage on every participant's client device. Thus, required security can be achieved by preventing physical storage at the client device's in such instances.

The control section **316** can include several different control features that enable the viewer to experience different <sup>40</sup> parts of the collaboration session. In the illustrated embodiment, each of the control features in the control section **316** includes a drop down window in which several options are presented to the viewer. In the illustrated embodiment, the first control feature is the opened presentation feature **340**. 45 This feature **340** has a drop down window **342** that can be used by the viewer to select the particular presentation that is opened and viewed in that participant's user interface.

The control section **316** can also include a second control feature that is a presentation views control feature **344**. This 50 feature **344** can have a drop down window **346** that can be used by the viewer to select the particular format in which the presented material is viewed. In this example, the drop down window **346** is set at thumbnail views, which means that the iconic representations in the live history section **314** are in a 55 thumbnail view format.

In alternative embodiments, the iconic representations in the live history section **314** can be shown in any number of views. For example, the iconic representations can be shown with titles only, a details view with information about each 60 representation, small icons, large icons, etc.

In one embodiment, the user interface **300** can include several additional controls that allow a viewer to control his or her view of the session. In the menu bar illustrated in FIG. **3**, the user interface **300** includes a sync to presenter button **354**. 65 This button **354** can be configured to enable the viewer to jump to the currently presented slide or presentation material

if the viewer has fallen behind on the presentation. For example, the viewer can privately look at other slides or materials and may want to get current on the materials presented.

In certain embodiments, there is only included a single, central presentation section **312**. In such embodiments, there is often no need to include sync to presenter functionality, since such embodiments will include the single, central presentation area that updates for all participants, whenever something is presented by any other participant; however, in embodiments that include separate presentation areas.

For example, in certain embodiments, participants can be allowed to create new presentation spaces within a collaborative communication session. In such embodiments a single, central presentation section **312** can still be included. But in addition, each participant can be allowed to create their own presentation space, or spaces. A participant that chose to do so can then, for example, present to any of the available presentation spaces. Then, as described above, any participant can decide which presentation space to view at any time. In such embodiments, it can be preferable to include a sync to presenter functionality, as described, as a mechanism to automatically take participant to the central presentation section **312**, or to the presentation sections that last had something shared into it.

Thus, in such embodiments, a mechanism for selected which of multiple presentation sections can also be included. For example, in the user interfaced illustrated by the screen shot of FIG. 3, current presentation section 312 can be configured to show something different depending on what feature a participant has selected. If video has been selected, then current presentation section 312 can, e.g., show the participant and one other person's. If document viewing has been selected, then central presentation area can be configured to show the current slide, or document being presented. If application sharing has been selected, then application sharing is displayed, assuming that another participant was sharing something. Thus, if one participant presented a slide, and another participant had previously selected some other feature, the other participant will not necessarily see the presented slide. Rather, the other participant would see the feature that the participant had selected.

In such situations, a sync to presenter functionality can be included to automatically take the other participant to the feature that last had something presented into it. Accordingly, when a participant is using features on their own, e.g., no necessarily as part of the flow of the collaborative communication session, then a sync to presenter functionality can allow the participant to synch up with the current feature.

Again, however, such functionality is not necessarily required where there is a single, central presentation section **312**. Such a central presentation section can be referred to as a public workspace. The public workspace can be configured such that it is always visible for every participant and such that everything that is presented into the collaborative communication session appears in the public workspace. Accordingly, all participants are effectively always synced to the current presentation because everything being presented appears in the public workspace for all participants.

Such embodiments can also include a private workspace that is unique for each participant and into which is displayed the features or functions that a particular participant has selected. For example, if a participant did want to review previous slides in a slide show, a live history link can be included that when selected places the previous slides into the private workspace for that participant. The public workspace can then still show the latest thing that was presented.

60

In certain embodiments, the live history function will only return the previous slides, or other items being presented, from the point a participant joined the collaborative communication session. This is because slides, for example, can be quite large and take an excessive amount of time, and band-5 width, to download.

The user interface 300 can also include a people on video icon 360. In this example, the video icon 360 has the number 5 next to it. The number 5 represents the number of participants in the session for which video data or a video stream is available. In other words, each participant that has a video camera and who is connected to the collaboration session in such a manner that allows video from the camera to be distributed to all participants, that participant would be counted as a video option for other participants.

Those participants in the session that have the capability to receive such video data can click on the video icon 360 and video feed options are presented. In one embodiment, a list of all of the participants for whom a video stream is available is displayed for the user in an option format. Each viewer can 20 then select the particular participant for whom a video stream is desired. This selection can be changed at any time during the session.

The user interface can also include a separate area for displaying real-time video streams from participants in the 25 collaboration session who have video cameras. This can be illustrated by video presentation area 2302 in FIG. 23, which is described in more detail below. In one alternative embodiment, for example, a list of all participants in the collaboration session can be displayed in the user interface. Each viewer 30 can then select the particular participant from whom a video stream is desired. This selection can, depending on the embodiment, be changed at any time during the session. In one embodiment, a participant can only view one video at a time; however, other embodiments might allow a participant 35 to select multiple participants' video streams, in which case the user interface can include video display windows for each video selected, and display all of the video streams simultaneously.

The user interface 300 also includes a phone icon 362. The 40 phone icon 362 has the number 10 next to it in FIG. 3. The number 10 represents the number of participants that are connected to the collaboration session on an audio basis. The number of participants connected to a particular session on an audio basis can be different than the number on a video basis. 45

The user interface 300 can also include an icon 364 associated with the presentation. This icon 364 is highlighted in the illustrated example in FIG. 3 and can be associated with the particular presentation. When the icon 364 is highlighted, it means that the particular presentation is now available to the 50 viewer

The user interface 300 can also include an application sharing icon 366. Depending on the embodiment, the viewer can click on the application sharing icon 366 when the viewer wants to share an application or document on that viewer's 55 desktop. The user interface 300 can also include a report icon 368 and a media manager icon 370. If the viewer plans to share media in a particular format, the viewer can click on the media manager 370 and prepare the materials in the particular format desired.

When a participant wants to share a presentation element that has already been presented, the participant can freely do so because there are no rules or privilege limitations preventing the same. In this example, participant B, whose user interface 300 is shown in FIG. 3, can select iconic represen- 65 tation 328 to present it again to the other participants. When participant B selects representation 328 with a mouse or other

mechanism, a border is highlighted around the perimeter of representation 328. In an alternative embodiment, some other visual indicator, such as a color change or highlighting, is provided proximate to the selected representation 32d.

When participant B selects the representation 328, a popup window 380 can be configured to appear, requesting that participant B confirm the desired actions. In this embodiment, the pop-up window 380 alerts participant B to the fact that the element that participant B just clicked on will be published to all of the participants. If participant B selects the "OK" button, then the user interface can change to that shown in FIG. 4.

Referring to FIG. 4, an embodiment of an alternate user interface 400 is illustrated. In this embodiment, user interface 400 shows that the currently displayed element 420 has changed to the element that participant B selected in the public workspace or live history area in the user interface 300 in FIG. 3. The presenter identifier 410 in participant B's user interface 400 has been updated to reflect that participant B is the presenter of the currently displayed element in the current presentation section. Element 420 is the same as element 430 in the preview area of the user interface 400.

An alternative embodiment of a user interface according to the present invention is illustrated in FIG. 5. In this embodiment, user interface 500 includes several features or components that are similar to those discussed with respect to FIGS. 3 and 4 above. It will be appreciated that any user interface can have any combination or arrangement of features and/or components that are described herein.

User interface 500 includes a presentation section 510 and a public workspace or live history section 512. User interface 500 also includes a control section 514 that has a video feed section, a "people in meeting" section, a document control section, and a meeting features section. In alternative embodiments, any arrangement of these sections can be included in user interface 500. The various options provided for each of the sections can change for particular user interfaces.

As mentioned above, alternative embodiments of user interfaces that can be configured to provide the functions and features described herein are illustrated in FIGS. 6 through 25. In particular, alternative implementations of the live history feature described above are illustrated in the following figures. The live history feature can be an important feature because, while some conventional collaboration systems allow for the materials that are presented to be recorded for later play back, often the recording is not available until after the session has ended. Thus, a participant is unable to go back and review what has been presented previously.

In a collaborative communication system configured in accordance with the systems and methods described herein, all elements that have been presented during a collaboration session can be kept track of and displayed to each participant. These elements can, for example, be displayed in a single list-like format. Such a list can be referred to as a "live history" or dynamic index that is available to all participants in the session as additional elements are being presented. As a result, a dynamic history of all of the presented elements can be continuously, generated during a collaboration session. In one implementation, the system makes available to all of the participants all of the elements that have been presented in the session, regardless of the number of presenters. As discussed above, and further below, the presented elements can be made available in a live history window in the user interface of participants in a collaboration session.

In one embodiment, participants in a collaboration session can privately review any slide or other materials that has been presented without disturbing the flow of the ongoing session. Any participant can, for example, select a previously displayed slide or other materials for sharing again with all participants in the session. A participant joining a collaboration session after the start can also easily review materials that have been presented before his or her arrival.

Certain embodiments can be configured to also provide each presenter with the capability to set levels of access or rights to the materials that are presented. In one embodiment, for example, a presenter can set attributes for particular materials to prevent or disable viewers from saving a copy of the presented materials. For example, if an attribute allowing the saving of a file is set, a viewer can save a copy of the file. Alternatively, the particular attributes can be set so that a viewer can only view the presented material during the session. This arrangement resembles a face-to-face meeting behavior where sometimes slides are presented only on a projection screen and sometimes copies of the presented materials are available for participants to take away from the session for later reference. 20

FIG. **6** is a screen shot illustrating an alternative embodiment of a user interface **600** configured to provide the features and functions described herein. Like those described above and below, user interface **600** is exemplary of a user interface that a participant in a collaboration session operating accord-25 ing to the systems and methods described can view during the collaboration session. In various embodiments, the user interfaces described can include any combination of features and the features can be arranged in any configuration. The features are intended to be exemplary of features that could be 30 included in a user interface.

In embodiment of FIG. 6, user interface 600 includes an identification section 610, a current presentation section 612, a control section 614 and an options section 617. As noted above, the locations of these sections can vary in alternative 35 embodiments.

Identification section **610** includes a title **620** of the current presentation. In the embodiment of FIG. **6**, title **620** of the presentation is "Product Roadmap." Title **620** in the identification section **610** can change based on the particular presentation. Identification section **610** can also include the identity of the presenting participant. In this embodiment, the presenter's identity **622** is the name of the participant who is presenting the currently displayed material. The identification section **610** can also include an indicator **624** that indicates that 45 the current session is being recorded.

Current presentation section **612** can include a display of the presentation material that is being presented at that particular point in time. In this example, current presentation section **612** includes a representation of a slide **626**. It can be appreciated that any type and format of presentation material can be displayed in current presentation section **612** of user interface **600**. As described above, in mans embodiments, each participant in the session views current presentation section **612**.

In an alternative embodiment, control section **614** can include several different control features that enable the viewer to experience different parts of the collaboration session. For example, each of the control features in control section **614** can include a drop down window in which several <sup>60</sup> options are presented to the viewer. Control section **614** can be referred to alternatively as a navigation toolbar.

In the embodiment illustrated in FIG. 6, the first control feature is an, opened presentation feature 630. Feature 630 has an associated drop down window 632 that can be used by 65 the viewer to select the particular presentation that is opened and viewed in that participant's user interface.

In an alternative embodiment, control section **614** can include a second control feature that is a presentation views control feature **634**. Feature **634** has a drop down window **636** that can be used by the viewer to select the particular format in which the presented material is viewed. In this example, drop down window **636** is set at full pane, which means that currently presented element **626** is displayed in its full pane format.

In an alternative embodiment, control section **614** can also include a text box **638**, which may be colored, that informs the participant viewing user interface **600** where the presentation is overall. For example, text box **638** indicates that the presentation is currently on page 1 out of 10.

User interface 600 can also include several additional controls that allow a viewer to control his or her view of the session. In the menu bar illustrated in FIG. 6, a record button 640 is provided to allow the viewer to record any audio and/or video material that is associated with a particular collaboration session. In one embodiment, the viewers can record such information if they have such rights or privileges to do so. Further, user interface 600 can also include a synch to presenter button 642 as described above.

User interface 600 can also include a tips or help box 644, which can represent an area that is used to provide participants with tips and suggestions on whatever action they are trying to perform. In one embodiment, tips box 644 is a tool bar that can be moved to different locations on the user interface 600. In another embodiment, tips box 644 can be removed from user interface 600. In the illustrated example, tips box 644 includes the tip "Press the forward arrow to next slide."

In an alternative embodiment, the options section 617 of user interface 600 includes a video icon 650. In this example, video icon 650 has the number 5 next to it. The number 5 represents the number of participants in the session for which video data or a video stream is available. In other words, each participant who has a video camera and is connected to the collaboration session in such a manner that allows video data from the camera to be distributed to all participants, that participant would be counted as a video option for other participants. In certain embodiments, those participants in the session that have the capability to receive such video data can click on a video icon 650 and video feed options are presented. In one embodiment, a list of all of the participants for whom a video stream is available is displayed for the viewer in an option format. Each viewer can then select the particular participant for whom a video stream is desired. This selection can be changed at any time during the session.

Options section 617 can also include a phone icon 652. Phone icon 652 has the number 10 next to it. The number 10 represents the number of participants that are connected to the collaboration session on an audio basis. The number of participants connected to a particular session on an audio basis 55 may be different than the number on a video basis. Options section 617 can also include an icon 654 associated with the presentation. When icon 654 is highlighted, as illustrated in FIG. 6, it means that the particular presentation is now being shown to the participants. Options section 617 can also include an application sharing icon 656. The viewer can, for example, click on the application sharing icon 656 when the viewer wants to share an application or document on that viewer's desktop. Options section 617 also includes a report icon 658 and a media manager icon 660. If the viewer plans to share media in a particular format, the viewer can click on media manager 660 and prepare the materials in the particular format desired.

It should be noted that depending on the embodiment, many different media types can be presented and shared among participants, For example, slide presentations, word processing documents, Microsoft spreadsheets and other forms of electronic documents can be shared by the partici-<sup>5</sup> pants.

An alternative embodiment of a user interface **700** configured according to the systems and methods described herein is illustrated in FIG. **7**. In this embodiment, many of the features of user interface **700** are the same as those of user interface **600**. Accordingly, only the different features of user interface **700** are discussed in detail.

As illustrated in FIG. 7, user interface 700 includes a current presentation section 712. Current presentation section <sup>15</sup> 712 can include a background 713 that can be used to inform participants in the session as to what material is being shown to all participants. In one example, background 713 can be a particular color, such as gold, to indicate that that portion of user interface 700 is considered "live." If current presentation <sup>20</sup> section 712 is indicated as being live, then any material within section 712 is being viewed by all participants in the session. In an alternative embodiment, changes in color are not included and it is the location of the panes that indicates which area is live and which area is private.<sup>25</sup>

User interface 700 can include a live history section 718 that can also be referred to alternatively as a preview section or private workspace. Live history section 718 can includes information corresponding to materials that have been presented in a collaboration session. In one embodiment, live history section 718 can include a series of iconic representations. The information, such as the iconic representations, can be configured such that it continuously scrolls, e.g., toward the left of user interface 700 as additional materials are pre- $_{35}$ sented. In certain embodiments, the movement of the information can be controlled by each individual viewer, for example, by a scroll bar. In alternative embodiments, the iconic representations can move in any direction, e.g., vertically, or may otherwise change according to known presen- 40 tation methods as controlled by either the participant and/or the conferencing system.

In this embodiment, live history section **718** includes a th background **71** that can be used to inform the participant viewing user interface **700** about particular material. In one 45 fa example embodiment, background **719** can be a particular color, such as white, to indicate that that portion of user interface **700** is considered "preview." In another example embodiment, if live history section **718** is indicated as being preview, then any material within section **718** is viewed only 50 **9**. by the presenter. As discussed above, the location of the areas or panes can be used to inform the participant which area is live and which is private. For example, the live area can be located above the private area in the user interface.

In an alternative embodiment, participants in a session 55 have the option of viewing the history of presentation materials. In this scenario, each participant who selected to view the presentation history would see live history section **718** in user interface **700**. This type of view can be referred to as a live history view in which each participant in the session can 60 view all of the materials that have been presented.

Live history section **718** can also include a series of iconic representations that correspond to materials to be presented. When a session begins, this arrangement of iconic representations can be what the presenter views in his or her user 65 interface **700**. In the illustrated embodiment, iconic representations **270**, **272**, **274** and **276** are the first four slides of the

presentation that the presenter is going to give. The manner in which presentations are made is described in greater detail below.

Live history section **718** can also include a series of iconic representations that correspond to materials that have been presented. In the illustrated embodiment, first iconic representation **770** is the cover sheet of the presentation that is being shown in current presentation section **712**. In this case, representation **770** is a slide. Second iconic representation **772** is the next slide that was presented after the first slide. Representation **774** is shown in live history section **718**. Representation **774** was presented after the second slide. Live history section **714** also includes a fourth iconic representation **776**, similar to the other representations.

It can be appreciated that any number of presentation elements can be located in live history section **718**. Similarly, any type of presentation materials can be included as well. Live history section **718** can be configured to allow each participant in the collaboration session to view all of previously presented slides and other materials.

Within user interface **700**, live history section **718** includes a scroll bar that can be adjusted by the viewer to view a particular subset of those iconic representations associates 25 with the presented materials. In one embodiment, the background color can change for presentation elements to show which of the elements is currently being viewed.

In one embodiment, each iconic representation in live history section 718 is associated with a link, such as a hypertext link, that corresponds to or otherwise links the viewer to the relevant material stored on the viewer's client device. For example, when a slide is shown in current presentation section 712, that slide is broadcast or distributed to and stored on each participant's client device, which could be a personal computer. The conferencing software on the client device is aware of the location of the stored slides or presentation materials. A link can then be created that allows a viewer to go back and view those materials that have been previously presented. Similarly, when a presentation is loaded on the presenter's device, the conferencing software on that participant's device can be aware of the location of the stored slides or presentation materials. Thus, a link can also then be created that allows the presenter to go back and view those materials that have been previously presented. Links can also used to facilitate the presentation of the materials.

User interface **700** can also include a presentation views control feature **734**, which as illustrated, can be changed to thumbnail view **736**. The changing of the presentation views control feature is discussed in more detail with respect to FIG. **9** 

User interface **700** can also include a loading mechanism **762**, such as a button, that can be used by a participant to preload or pull any presentation opened during or prior to the session. By selecting loading mechanism **762**, preview section, or live history section **218** can be populated with the presentation previews. However, live area or current presentation section **712** can be configured such that it is not changed until a new page is selected.

An alternative embodiment of a user interface **800** configured in accordance with the systems and methods described herein is illustrated in FIG. **8**. In this embodiment, many of the features of user interface **800** are the same as those of user interfaces **600** and **700**. Accordingly, only the different features of user interface **800** are discussed in detail.

As illustrated in FIG. 8, user interface 800 includes a live history section 818. Live history section 818 can include several iconic representations 870, 872, 874 and 876. As

illustrated, representation **874** is in a different format than the other representations. In this embodiment, are presentations can be different based on the original source of the presented material, such as a slide, a document, a drawing, etc. In alternative embodiments, any combination of different types <sup>5</sup> of presentation materials can be presented.

An alternative embodiment of a user interface 900 configured in accordance with the systems and methods described herein is illustrated in FIG. 9. In this embodiment, many of the features of user interface 900 are the same as those of user interfaces 600 and 700. Accordingly, only the different features of user interface 800 are discussed in detail.

As illustrated in FIG. 9, user interface 900 includes a live history section 918. But as can be seen, live history section 15 918 is in a different format than sections 71, and 818 illustrated in FIGS. 7 and 8.

In this embodiment, the options for presentation views control feature **934** are illustrated. A drop-down window **936** includes several options **935**, including a page description 20 view, a thumbnail view, a notes view and a full screen view. Further, live history section **918** is illustrated in a notes view format. In this format, live history section **918** can include a page section **980** and a notes section **982**. Page section **980** can include a presentation element **970**, such as a slide. Notes 25 section **982** can include notes **984** that correspond to the presentation element shown in page section **980**. The viewing participant can scroll through any presentation materials in any of the above-identified format options. In alternative embodiments, other formats can be used to display notes or 30 other annotations.

An alternative embodiment of a user interface 1000 configured in accordance with the systems and methods described herein is illustrated in FIG. 10. In this embodiment, many of the features of user interface 1000 are the same as 35 those of user interfaces 600 and 700. Accordingly, only the different features of user interface 1000 are discussed in detail.

As illustrated in FIG. 10, user interface 1000 can include an opened presentations section 1030. Opened presentations 40 section 1030 can include a drop-down window 1032 with several options of presentations that have been preloaded and that are available. In this example, there are four options that appear in options window 1033.

The participant viewing user interface **1000** can select one 45 of the presentations to present. In this example, the presentation "Product Notes" is selected. The presentation in the live history section subsequently changed to the "Product Notes" presentation.

An alternative embodiment of a user interface **1100** configured in accordance with the systems and methods described herein is illustrated in FIG. **11**. In this embodiment, many of the features of user interface **1100** are the same as those of user interfaces **600** and **700**. Accordingly, only the different features of user interface **1100** are discussed in 55 fashion de any electricity and the same as the same as the sa

User interface **1100** corresponds to the view that a participant would have in the preview mode of operation. The preview mode enables a participant to view presentation materials prior to presenting such materials. In this example, the 60 participant can click on or otherwise selects iconic representation **1170** in the live history section. When iconic representation **1170** is selected, a visual indicator can be associated with representation **1170**. In one example, the visual indicator can be a border **1171** around the perimeter of representation **65 1170**. A visual indicator can be associated with whichever representation is selected.

In one embodiment, there are different types of access control that can be established or set by the moderator or controller of the collaboration session. The access control can be used to protect presentation materials and control the dissemination or further use of those material. One type of access control can be a shared level in which all participants can take away or have stored to their client device either all or some subset of the presentation materials for that session. Another type of access control can be private access control. In this level, participants cannot view or access any of the meeting materials once the session has been terminated. In this example, the presentation materials would not be stored on the client devices of the participants in the session.

As discussed above, everything that is shared as part of a collaboration session can be saved in private workspace of the interface for each of the participants. Participants can view everything that has been presented on a private basis without affecting the flow of the meeting. When a participant clicks on a particular piece of material that has been presented, that material can be shared to all of the other participants. In one embodiment, when a view clicks on an iconic representation of a presentation element, a warning window such as a pop-up window can be displayed and the viewer prompted to confirm whether that viewer wants to select that presentation element and share it with everyone who is participating in the conference session.

Depending on the embodiment, each presentation element can be selected by any of the participants to present again during the session. In one example, a slide that has been shown more than once during a collaboration session appears in the live history section of the user interface for all of the participants the same number of times that it has be- -n presented and in the correct order with respect to the other materials presented. For example, if three different participants hare the same slide, the slide appears four times and in the proper sequential fashion in the live history section of each participant's user interface.

A preview mode can also be included. The preview mode can enable a viewer to view material before presenting it to other viewers. In the preview mode, any participant can view and then select any presentation element to be presented, as described, in certain embodiments, the presentation elements have been already presented.

Any document that can be saved in any type of format can be shared. In one embodiment, web touring can be the format of a particular presentation. Web touring keeps track of each web page that is flipped to in a live history format. In other words, each iconic representation in a live history section corresponds to a particular web page that a presenter has flipped to.

In another embodiment, the particular presentation can be a white boarding session. In a white boarding session, a participant can draw on a board and then save it to the live history so each of the individual participants can view it in the fashion described above. If any document can be captured or any electronic media can be captured, then it can be shared under an application sharing concept.

In one embodiment, the live history shows presentation materials in the order in which they are presented. Many other configurations for presenting the live history are well known. Such configurations can include presenting the live history materials according to the most recently viewed or most frequently viewed presentation. Such presentations could be organized in ascending or descending order, and so on. Accordingly; it should be apparent that the materials may be presented to the viewers in a variety of configurations all of which are consistent with the present invention. As discussed above, when a presentation element is selected and presented, that element can be broadcast out through relay service to all of the participants connected to a particular conference. The broadcast element can then be captured by each participant's client and displayed in the live area of each participant's user interface. At the same time, a copy of the broadcasted element is stored locally at each participant's client. The storage of the broadcasted element allows a viewer to click through to access a particular broadcasted element. In one embodiment, the broadcasted element can be written to a disk. In another embodiment, the broadcasted element can be retained in memory.

By virtue of the user interface, the preview area has data behind it, and an application that is loaded on the client of each participant forwards any selected data out to the appropriate relay server and to the other end points of each of the participants.

In one embodiment, the iconic representations in the live history section can be associated with hyperlinks to stored 20 documents. This continuously generated list can form a dynamic index of all of the materials that have been presented for a session. In one embodiment, the dynamic list can include materials from any number of presentations. The live history feature of the present invention enables participants to create 25 a new application or a new series of presentations on the fly during a session.

As previously discussed, the iconic representations in the live history section are associated with the presented materials. In one embodiment, the association could be a URL for a 30 video stream. In such an embodiment, a viewer can select any type of player such as Windows media file or a flash presentation. In the live history section of the user interface, a link to a streaming media file can be included.

In general, the live history function can be viewed as an 35 index of presentation material that is created as the session continues. The preview function can then be configured to allow viewers to get ready by selecting a particular presentation element and publishing it to the other participants in the session. 40

As explained, a control system can be included that provides the ability for a moderator or presenter to determine at what level participants can use presented materials. The participant who publishes a document in a collaboration session can, for example, determine whether that document or pre-45 sentation element can be saved by the other participants in the collaboration session. In one embodiment, a conference session could be recorded. For example, either or both the audio and/or video data for a particular conference could be recorded. However, as noted above, there is no time element, 50 i.e., no specific timing, that is necessarily associated with a live history saving, as opposed to a recording. In other words, a live history recording can be referred to or can be similar to a set of handouts.

As previously discussed, all slides or presentation elements 55 can be kept either on a disk or on memory at each participant's client, i.e., physically stored on the client devices. Further, materials that are broadcast to all the participants during a session can be kept in a temporary file as a client location. In one embodiment, the temporary file can be encrypted so that 60 a particular key or password or other security element is required from a moderator or other controlling participant in order to access the temporary file and save it to a particular client. An unencrypted file can then be saved to a real location at any directory on the client device. At that time, the tempofor rary file can be deleted from the system. When data is stored in memory, it would allow the data to be written to disk.

Moreover, each presentation element or document can have specified properties. One exemplary property is whether the document itself is savable.

In one embodiment, presentations can be implemented in the format of a metafile that includes information about the presentation and the files in the particular presentation together. The metafile may include properties about a particular presentation element.

In one embodiment, when a participant joins a collaboration session after any material has been presented, the previously presented material is downloaded to the newly joining participant's client by the conferencing system. In an alternative embodiment, all materials that are presented are saved on a server associated with the conferencing session. The saved materials can be downloaded when a new participant joins the session. Alternatively, the saved materials can be transferred to the new participant's client from another client.

An alternative embodiment of a user interface **1200** configured in accordance with the systems and methods described herein is illustrated in FIG. **12**. User interface **1200** includes some features and components that are similar in function to the components described above with respect to alternate embodiments of the user interface. It can be appreciated that any combination and/or arrangement of features and components can be used in a user interface according to the invention.

User interface 1200 can include an identification section 1210 that has a status identifier 1220, which in this example shows that the application sharing in this session is paused. The identification section 1210 can include a presenter identifier 1222, which in this example is person 1. In this embodiment, user interface 1200 includes a current area 1212 and a sharing status area 1214.

User interface 1200 also can include a control section 1216. In this embodiment, control section 1216 includes a video feed section 1224 and a people in the meeting section 1226, which in this example shows that only person 1 is joined in the session. The control section 1216 can include an application sharing section 1228 and a meeting features section 1230. Each of these sections can include several options for Lie viewer to control the session. Some of the options are illustrated and are intended to be illustrative only.

User interface 1200 can also include a control mechanism 1232, which in this embodiment is located above a zip icon in area 1212. The control mechanism 932 can be used to control the sharing of applications in the session.

An alternative embodiment of a user interface 1300 configured in accordance with the systems and methods described herein is illustrated in FIG. 13. In this embodiment, user interface 1300 includes a text entry box 1310 in the current area. User interface 1300 also includes a status area 1320 configured to indicate that the application sharing in this collaborative session has been paused. As a result, control mechanism 1330 is moved over a portion of the status area 1320.

An alternative embodiment of a user interface 1400 configured in accordance with the systems and methods described herein is illustrated in FIG. 14. User interface 1400 includes a current display or presentation area 1410 in which a media element 1412, such as a slide, is displayed. In this embodiment, the control section of user interface 1400 includes a document viewing control feature 1430. The document viewing control feature 1430 can have several options for a participant to control the viewing of a document. In alternative embodiments, other options can be facilitated for participants in the document viewing control feature 1430. User interface 1400 includes a live history or preview area 1420 in which several iconic representations are displayed. Representation 1422 has a border or shading around its perimeter to indicate that it is being displayed in area 1410.

User interface **1400** can also include a drop down window **1440** in which the presentations and/or modes of viewing can be presented to the participant. Referring to FIG. **21**, for example, user interface **2100** illustrates several options **2118** in drop-down window **2120**, which can correspond to options in drop-down window **1440**. Components **2110**, **2112**, **2114** and **2116** can also be similar to the corresponding components in user interface **1400**.

User interface **1400** also can include a drop down window **1442** in which several options of the format of the displayed materials can be presented to the participant. Referring to FIG. **22**, user interface **2200** also includes several options **2216** in dropdown window **2218**, which can correspond to the options in window **1442**. Components **2210**, **2212** and **2214** can thus be similar to the corresponding component, in user 20 interface **1400**.

An alternative embodiment of a user interface **1500** configured in accordance with the systems and methods described herein is illustrated in FIG. **15**. User interface **1500** includes a current presentation area **1510** and a live history or <sup>25</sup> preview area **1512**. Here, presentation selection window **1514** has been moved to the Live History mode. The view of the Live History elements is a thumbnail view **1516**.

An alternative embodiment of a user interface **1600** configured in accordance with the systems and methods <sup>30</sup> described herein is illustrated in FIG. **16**. User interface **1600** includes a current presentation section or area **1610** and a live history or preview area **1612**. In this embodiment, preview area **1612** has been changed to a Notes view, as indicated in window **1620**. In the Notes view, preview area **1612** has a page section **1614** in which iconic representations of presentation materials are illustrated. Preview area **1612** includes a notes section **1616** in which notes can be input an(: reviewed proximate to the associated presentation element. In alternative embodiments, the content and arrangement of preview area **1612** can vary for each view format.

An alternative embodiment of a user interface **1700** configured in accordance with the systems and methods described herein is illustrated in FIG. **17**. Uses interface **1700** 45 includes a current presentation area **1710** and a preview area **1714**. In this example, a participant has selected presentation element **1716** to share it with the other participants. The system can be configured to then prompt the participant with an alert, which in this example is a pop-up window **1712**. The 50 alert informs the participant that the selected presentation element will be sent to all of the connected participants.

An alternative embodiment of a user interface **1800** configured iii accordance with the systems and methods described herein is illustrated in FIG. **18**. User interface **1800** 55 includes a current presentation area **1810** and a preview area **1812**. This embodiment also includes presentation selection window **1814** and the format view **1816**.

An alternative embodiment of a user interface **1900** configured in accordance with the systems and methods <sup>60</sup> described herein is illustrated in FIG. **19**. User interface **1900** includes a current presentation area **1910** in which a presentation element **1912** is displayed. User interface **1900** also includes a preview area **1914** in which a link to an application to share with other participants is provided. Link **1916** can be <sup>65</sup> associated with one or more applications. Alternatively, link **1916** can be associated with a control mechanism that can be

manipulated by a participant to select an application to be shared. User interface **1900** also includes a control menu **1920**.

An alternative embodiment of a user interface 2000 configured in accordance with the systems and methods described herein is illustrated in FIG. 20. User interface 2000 includes a current presentation area 2010 and a preview area 2012. In this embodiment, preview area 2012 is illustrated in a name mode as indicated by window 2016. The format of preview area 2012 in this example is big icons, as shown it, window 2018.

Preview area 2012 can include information 2014 relating to a participant who has joined the session. Information 2014 can include a video feed or still video data of a participant, such as person 1 in this example. Other information can include the name, title, company, phone number and email address of the participant. A link to additional options and/or information can be provided as well.

It is intended that the above described embodiments of user interfaces be exemplary of the various features, functions, configurations and components that can be included in a user interface and the conferencing system according to the present invention. In various embodiments, the conferencing system and the user interfaces associated with the conferencing system can provide any combination of configurations, components, features, etc.

In one embodiment of the conferencing system, a live document can be dynamically formed as a conference session proceeds. The live document can contain all of the elements presented from the start of the session to the current point of the session. In an alternative embodiment, the live document can include a subset of all of the presented elements.

In one embodiment, the conferencing system can include the ability to view the live document, as well as other documents, in a preview window or area. The preview area can be configured to automatically display a hyperlinked icon for every presented element. The hyperlinked icon can be configured to facilitate navigation by a participant by allowing clicking to a particular document. In one embodiment, the conferencing system includes the ability to view or share any presentation element in the preview window by simply clicking on the icon.

In one embodiment, every participant sees the live information that is published by one participant. Some of the user interfaces described above included a private preview area in which information can be privately viewed prior to sharing it with the participants in the session. One of the documents that can be viewed in the private area is the live history, which is the live document that is dynamically created as described above.

FIG. 23 is a screen shot illustrating an alternative embodiment of a user interface 2300 that can be used in a collaborative communication system configured in accordance with the systems and methods described herein. As can be seen, user interface includes a public workspace 2310 and a private workspace 2308. As before, material being shared in a collaborative communication session can be displayed in public workspace 2310, and material being viewed only by the participant associated with the device displaying user interface 2300 can be viewed in private workspace 2308. In this embodiment, however, a list 2306 of features can be included. If the participant clicks on one of the features, material, or a view, associated with the feature can be displayed in public workspace 2310.

As mentioned above, user interface **2300** also includes a video display area **2302** and a list of participants and their capabilities in area **2304**. Further, user interface **2300** can also

provide the ability for the participant to force all other participants to switch to view the participant's video stream. This is similar to a participant taking the podium in a conference setting. In one embodiment, when, e.g., participant A is on the podium, other participants cannot switch away from A's 5 video, until A gives up the podium. However, in other embodiments, any participant can take the podium, at any time. This provides for more egalitarian interaction. For example, if participant A has the podium all participants will be viewing A's video. If participant B then takes the podium, 10 this causes A to automatically give up the podium, and all participants will switch to viewing B's video.

The list **2304** of participants presented in the user interface **2300** can also include information about which participants are connected to the collaboration session on an audio basis. 15 Note that this display can include participants that are only on the phone, as well as those that are both on the phone and also connected to the data portion of the collaboration session. The user interface **2300** can also allow a participant to select another participant from the list of participants **2304** and 20 execute an audio operation on that participant. For example, the user can mute an unmute the participant's audio line, or disconnect the participant from the audio portion of the collaboration session

The user interface 2300 can also include an application 25 sharing link, or icon, e.g. in private workspace 2312. Depending on the embodiment, the participant can click on the application sharing link, when the user wants to share an application, a document, a rectangular region or the entire user's desktop. In one embodiment, the private workspace can be 30 populated with iconic representations of all of the applications currently running on the participant's desktop, along with icons that represent the desktop itself and a region share icon. If the participant clicks one of these icons, the associated application, region or entire desktop, can be selected and 35 shared with the other participants in the collaborative session. If region sharing is selected, a rectangular border can, for example, be displayed which defines the region of the desktop that will be shared. The participant can then, depending on the embodiment, stretch this region both vertically and horizon- 40 tally, to change the size and shape of the shared region.

The user interface **2300** can also include a media manager link, or icon. If the participant plans to share media in a particular format, the participant can click on the media manager link and prepare the materials in the particular format 45 desired.

The user interface 2300 can also include a document viewing link, or icon, as illustrated in FIG. 2400. In such embodiments, the participant can click on the document viewing link when the participant wishes to share a converted presentation 50 in the collaborative session. In one embodiment, clicking this link allows the participant to select a presentation from a list of previously accessed presentations. When a presentation is selected, the various pages of the presentation are displayed in the private workspace, and can be reviewed privately by the 55 participant as illustrated in FIG. 2400. These pages, or slides, can then be selected by the viewer to be pushed into the public workspace so that all participants in the collaborative session see the slide, or page, as illustrates in FIG. 25. First, however, a warning dialogue box 2602 can be displayed to warn the 60 participant before he sends the presentation to the public workspace as illustrated in FIG. 26.

While certain embodiments of the inventions have been described above, it will be understood that the embodiments described are by way of example only. Accordingly, the 65 inventions should not be limited based on the described embodiments. Thus, the scope of the inventions described

herein should only be limited in light of the claims that follow when taken in conjunction with the above description and accompanying drawings.

What is claimed is:

**1**. A multimedia collaboration system for free flow collaboration between a plurality of participants, the multimedia collaboration system configured so that all participants in a multimedia collaboration session have equal privilege levels regarding all controllable aspects of the multimedia collaboration session, the system comprising:

- an electronic communication network providing a communication medium among the plurality of participants;
- a presentation control of the session and a viewer control of the session; and
- at least one display section that displays a serial list of information that has been previously presented in the session, wherein at least one section allows each of the plurality of participants in the multimedia collaboration session to view at least a part of the previously presented information, wherein at least each participant is allowed to create their own presentation space within the multimedia collaboration session, and wherein the multimedia collaboration session comprises a private preview area for each participant in which information is privately viewed prior to sharing the information with other participants in the session, and wherein when the information is shared by one of the participants with the other participants the information presented is broadcasted to each of the participants' client devices by including a link to a live history section that stores the information being presented.

**2**. The multimedia collaboration system of claim **1**, wherein each of the plurality of participants is assigned equal privilege levels.

**3**. The multimedia collaboration system of claim **1**, wherein a presenter role can be assumed by any of the plurality of participants at any time during the multimedia collaboration session.

**4**. The multimedia collaboration system of claim **1**, wherein presentation materials can be shared freely under the presentation control of any of the plurality of participants.

**5**. The multimedia collaboration system of claim **1**, wherein the presentation material can comprise any type of media supported by the electronic communication network.

**6**. The multimedia collaboration system of claim **1**, wherein the plurality of participants designate which of the plurality of participants will act as a presenter.

7. The multimedia collaboration system of claim 1, wherein the multimedia collaboration session is configured to allow multiple presentations to be presented by the plurality of participants at the same time.

**8**. The multimedia collaboration system of claim **1**, further comprising a central shared presentation area that can be controlled by any one of the plurality of participants at any given time.

**9**. The multimedia collaboration system of claim **1**, further comprising a central server interfaced with the electronic communication network, the central server configured to coordinate the distribution of media streams associated with the collaborative session between the plurality of participants.

**10**. The multimedia collaboration system of claim **1**, each of the plurality of participants are allowed to speak with any of the other participants at any time.

**11**. A method of freely exchanging presentation control between client devices having equal privilege levels in a free flow collaboration session, wherein the method comprises:

connecting two or more client devices in a collaboration session;

configuring a first client device to present information to at least one other client device in the collaboration session;

- configuring a second client device to present information to <sup>5</sup> at least one other client device in the collaboration session:
- enabling the first client device and the second client device to present their respective information at any time in the collaboration session;
- displaying a serial list of information that has been previously presented in the collaboration session;
- enabling each of the two or more client devices in the collaboration session to view at least a part of the previously presented information, wherein at least each client device is allowed to create its own presentation space within a collaborative communication session, wherein the multimedia collaboration system comprises a private preview area for each client device in which information

is privately viewed by each client device prior to sharing the information with other client devices in the session; and

sharing the information by one of the client devices with the other client devices, wherein the information presented is broadcasted to each of the client devices by including a link to a live history section that stores the information being presented.

12. The multimedia collaboration system of claim 1,
10 wherein the controllable aspects further include a media type control allowing each of the participants to dynamically select any media type for a presentation to be sent to other participants in the multimedia collaboration session.

13. The multimedia collaboration system of claim 1, the controllable aspects further include a media type control allowing each of the participants to dynamically select any media type for viewing a presentation that is received from another participant in the session.

\* \* \* \* \*